ナビゲーションの操作

| 地図の紹介   |    |
|---------|----|
|         | 42 |
| 広域地図    |    |
| 都市高マップ  |    |
| 案内図表示   |    |
| 拡大図表示   |    |
|         |    |
| 地図の見かた  |    |
| 地図画面    |    |
| 現在地画面   |    |
| 地図モード画面 |    |

ルート案内中の画面.....

.50

| 世図の海作             | 51 |
|-------------------|----|
| 地図を動かす (スクロール)    |    |
| 縮尺を切り換える          | 51 |
| 市街地図に切り換える        | 52 |
| 向きを切り換える          |    |
| (ノースアップ/ヘディングアップ) | 52 |
| 1画面/2画面、          |    |
| 2D/ 3Dを切り換える      | 53 |
| 3Dの地図の角度を調整する     | 54 |
| 3Dの地図を回転させる       | 55 |
| 2 画面時の右画面を操作する    | 55 |
| 地図・案内図・拡大図を切り換える  | 56 |
| 都市高マップに切り換える      | 57 |
| 地図上に表示するランドマークを選ぶ |    |
| (ランドマークセレクト)      | 58 |
| 地図上のタッチキーを消去する    | 59 |
| 地図を拡大して表示する       | 59 |
|                   |    |

#### мр250 мр150

| VIUS惰報を衣示させる追路を      |    |
|----------------------|----|
| 切り換える                | 60 |
| 地図に表示させる VICS情報を設定する | 61 |
| 地図上に表示される VICS情報     |    |
| (レベル3)               | 62 |
|                      |    |

| 行き先までのルートを作るには    | 64 |
|-------------------|----|
| ルート案内を中止する        | 65 |
| ルートを消去する          | 65 |
|                   |    |
| 行き先を探す            | 66 |
| 登録ポイントで探す         | 66 |
| 住所で探す             | 66 |
| 電話番号で探す           |    |
| 以前検索した履歴で探す       |    |
| 名称(施設名)で探す        |    |
| おでかけストラーダとは       | 70 |
| おでかけストラーダを利用する    | 72 |
| おでかけプランを編集する      | 72 |
| 主要施設を探す           | 74 |
| 周辺の施設をジャンルで探す     |    |
| (周辺ジャンル)          | 74 |
| マップコードで探す         | 74 |
| 目宅を登録する           |    |
|                   |    |
| 地図から直接探 9         |    |
|                   |    |
| ルートを採案する          | 78 |
| 行き先に設定する          | 78 |
| ルートを消去して、         |    |
| 行き先を新たに設定する       |    |
|                   |    |
| テハートなどの提携駐車場を検索する | 80 |
|                   |    |
| 採案結果画面から設定・確認する…  | 82 |
| ルート情報を見る          |    |
| 5つの条件のルートから選ぶ     |    |
| ルートをシミュレーションする    |    |
| 今即規制区間を回避9る       |    |
| 経出地・目的地を編集する      |    |
| 坦回坦路を編集9 る        |    |

| ルートを確認する                                                | MP 250              |
|---------------------------------------------------------|---------------------|
| 全ルート図で確認する                                              | ビックス<br>VICS<br>VIC |
| シャノノ・スクロール光の<br>地点を編集する                                 | VIC<br>緊急           |
| ルート探索について                                               | 事象                  |
| 区間ごとの探索条件について                                           | 文信<br>文字            |
| MP250 MP150<br>VICS経路探索について92                           | 歩行用<br>(お           |
| 曜日時間規制探索について                                            | おでおで                |
| <b>ルート案内中に</b>                                          |                     |
| MP250 MP150<br>ルート案内中の VICS経路探索95                       |                     |
| ルート案内中の曜日時間規制探索96<br>ルート案内以外の音声案内96<br>到着予想時刻表示を切り換える97 |                     |

もう一度ルートを探索する (再探索).. 100

条件を変えて再探索する.....100 地点を登録する(登録ポイント).......102

地図から登録する......102

メニューから検索した施設を登録する .....102

登録ポイントを消去する.....102

登録ポイントの情報を見る......104

登録ポイントの情報を修正する......104

(迂回メモリー)......106 迂回メモリーを登録する......106 迂回メモリーを消去する......106 迂回メモリーの情報を修正する......106

迂回したいエリアを登録する

| w 250 w 150                                                                                    |                                                      |
|------------------------------------------------------------------------------------------------|------------------------------------------------------|
| ビックス<br>VICS情報を見る                                                                              | 108                                                  |
| VICSとは<br>VICS情報を受信すると<br>緊急情報を受信すると<br>事象・規制マークの内容を確認する<br>受信する FM放送局を選ぶ<br>文字情報/図形情報/割込情報を見る | 108<br>108<br>108<br>108<br>108<br>108<br>110<br>110 |

| 歩行用ナヒケーションとして使う |     |
|-----------------|-----|
| (おでかけウォーク)      | 112 |
| おでかけウォークとは      | 112 |
| おでかけウォークを起動する   | 113 |
| おでかけウォークを終了する   | 113 |
| おでかけウォーク使用時の留意点 | 113 |

| <b>112</b><br>.112<br>.113<br>.113<br>.113 | ナピケーショ |   |
|--------------------------------------------|--------|---|
|                                            | 5      | / |

41

# 地図の紹介

## 市街地図

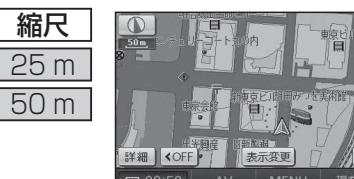

建物の形まで、詳細に表示されます。 (一部地域のみ) 50 mの縮尺の広域地図を表示中に、

3D表示に切り換えると、建物が 立体的に表示されます。

●市街地図を表示させたまま、市街地図が収録されていない地域に 移動すると、自動的に50m縮尺の広域地図に切り換わります。

### 広域地図

● 道幅が 5.5 m以上の道路を走行中は、細街路は表示されません。
 ● 走行中に地図を動かすと、細街路は表示されません。

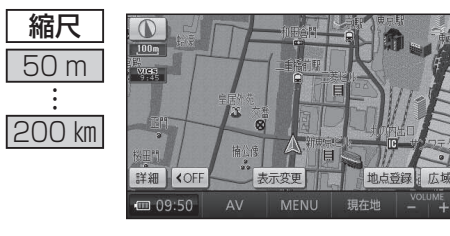

■ ビジュアルシティマップ ビジュアルシティマップ表示 「する |

(P. 140) に設定されているときに 表示されます。

建物の形状が表示され、道路の幅に 応じて異なる太さの道路が表示され ます。

地図色を「フレッシュ」に設定すると、街区を色分けし、市街情報をより際立たせます。(P.140)

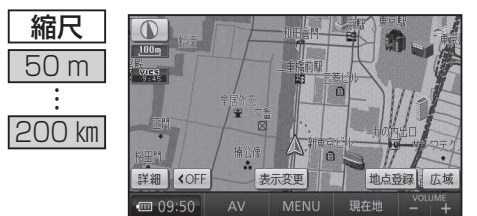

■ スタンダードマップ ビジュアルシティマップ表示「しない」 (P. 140) に設定されているときに 表示されます。

道路の幅に関わらず、道路の太さが均一 の、シンプルな地図が表示されます。

## 都市高マップ

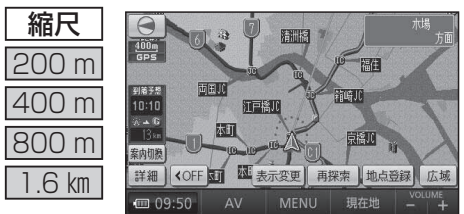

- ルート案内中に都市高速道路を走行 すると表示されます。
- 都市高速のIC・JCTの名称、路線 番号がわかりやすく表示されます。
- ●200 m~1.6 km以外の縮尺で 都市高速道路を走行しても、都市 高マップには切り換わりません。
- 自動表示する/しないの設定が できます。(P. 140)
- ●手動で切り換えるには(P. 57)

### 案内図表示

·般道路では

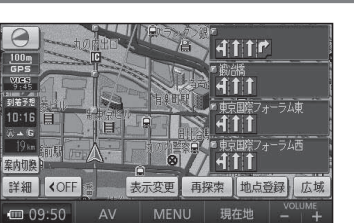

## ■ レーンリスト

レーンのある分岐交差点と通過する交差点の 名称、車線情報が表示されます。

#### ●約 700 m手前から

- 自車からレーンのある分岐交差点までの間 に、レーンのある交差点を4つ以上通過 (直進)する場合は表示されません。
- ●レーンのある分岐交差点が連続する場合、 最初の分岐交差点までのレーンリストが 表示されます。
- 自動表示する/しないの設定ができます。 (P. 142)
- 手動で切り換えるには(P. 56)

### 高速道路では

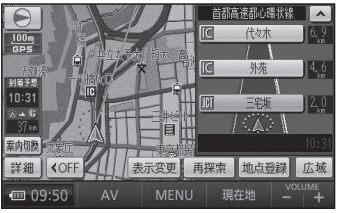

## ■ ハイウェイマップ

都市高速、都市間高速道路、一部の有料道路 を走行すると自動的に表示されます。 SA・PA・IC・JCTの名称、自車からの距離、 SA・PAの施設がわかりやすく表示されます。 ● ▲ ▼ をタッチすると、スクロールできます。 ● ルート案内していないときは、都市間高速 走行時のみ表示されます。(最大10施設まで) ● 手動で切り換えるには(P.56)

# 地図の紹介

### 拡大図表示

● ルート案内中に自動的に表示されます。

## 一般道路では

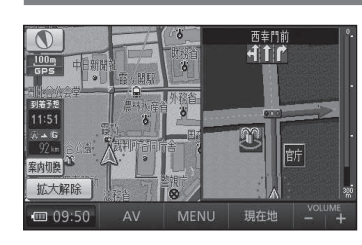

#### ■ 交差点拡大図

交差点までの距離、交差点名称、曲がる方向 が表示されます。

- ●約300 m手前から
- 直進でも表示される場合があります。 ● 表示する/しないの設定ができます。(P.142)
- 2D/3Dを切り換えられます。(P. 140)

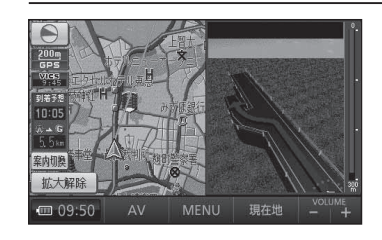

#### ■ **立体交差点拡大図** 立体交差点で表示されます。

●約 300 m手前から

- ●直進でも表示される場合があります。
- ●交差点拡大図表示の設定に連動して表示 する/しないの設定が切り換わります。

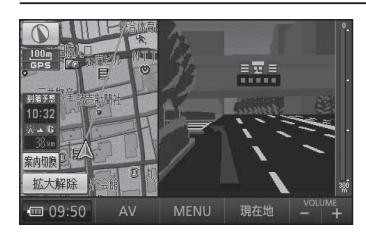

## ■ ハイウェイ入口案内

都市高速の入口付近で表示されます。

●約300 m手前から

●交差点拡大図表示の設定に連動して表示 する/しないの設定が切り換わります。

## 高速道路では

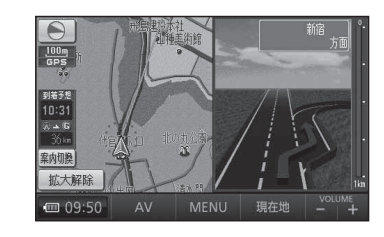

### ■ ハイウェイ分岐図

高速道路や主要有料道路を走行中に、分岐点までの距離、方面案内、分岐方向が表示されます。

●約1km手前から

- ●直進でも表示される場合があります。
- ●表示する/しないの設定ができます。(P. 142)

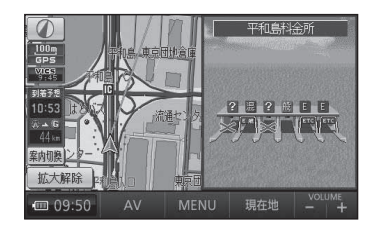

## ■ ETC 拡大図 料金所手前でレーン拡大図が表示されます。

●表示する/しないの設定ができます。(P. 142)
 ●レーンの種類は下記のマークで表示されます。

| - |                 |
|---|-----------------|
|   | ETC専用レーン        |
|   | ETC/一般混在レーン     |
|   | 一般レーン           |
|   | 種類が不明なレーン       |
|   | 同じ種類のレーンが4つ以上続く |
|   | 表示できないレーンがある    |
|   |                 |

※表示は実際のレーン運用と異なる場合があります。 必ず、実際の状況に従って運転してください。

## 拡大図を消去・再表示するには

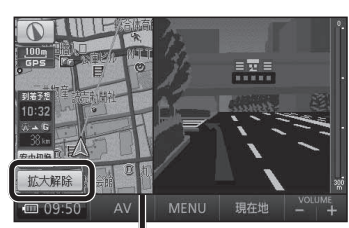

 地図スクロール (P. 51)と 向きの切り換え (P. 52)が

補助地図┛

できます。

#### 補助地図から

Е

混

般 ?

拡大解除をタッチする。

●拡大図が消去されます。

■ 拡大図を再表示させるには
 案新5
 案内の
 タッチし、
 切り換えたい拡大図を選ぶ。(P. 56)

ナビゲーション 地図の紹介

44

# 地図の見かた

## 地図画面

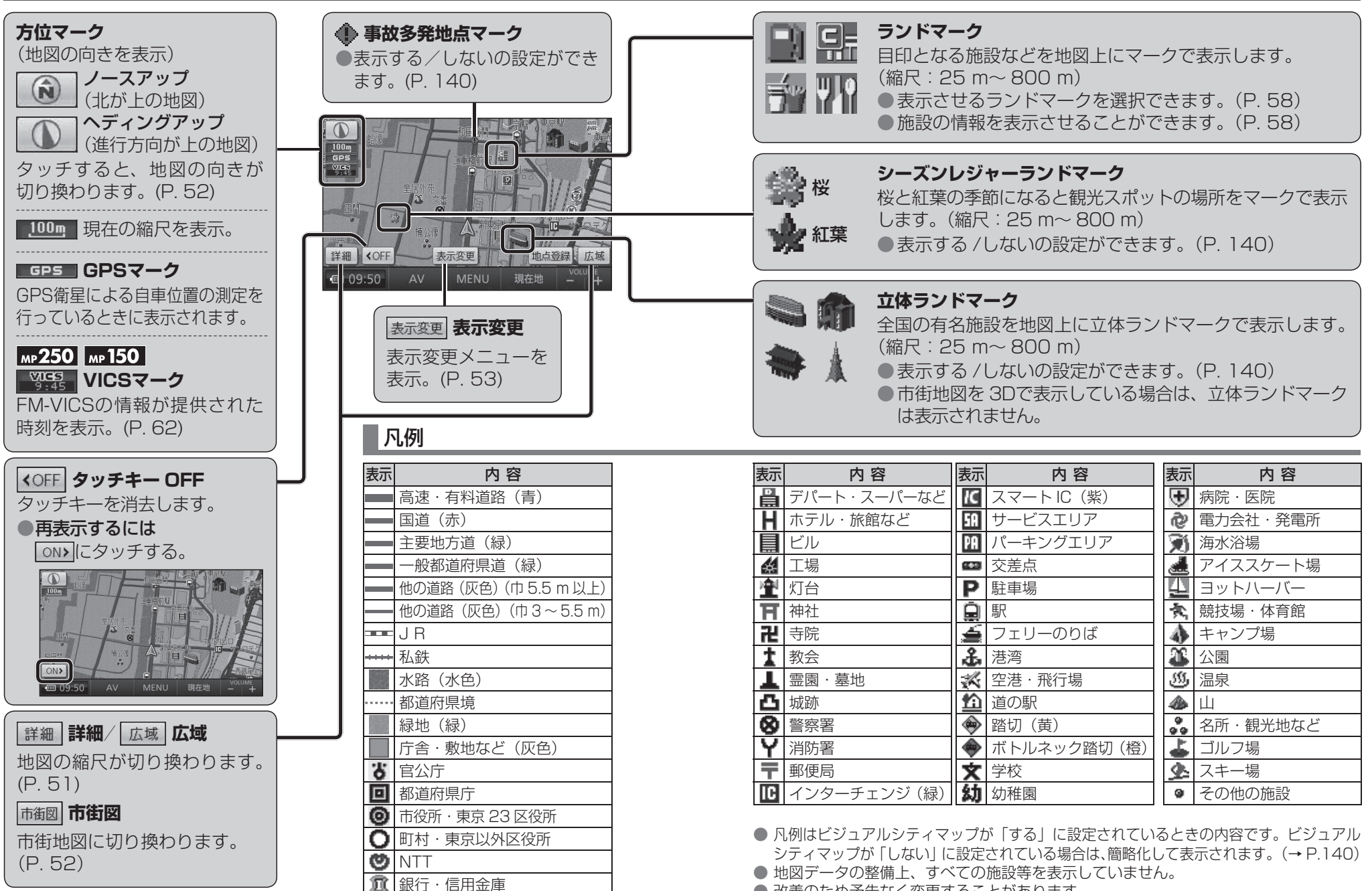

# 地図の見かた

## 現在地画面

現在地にタッチすると、現在地画面が表示されます。

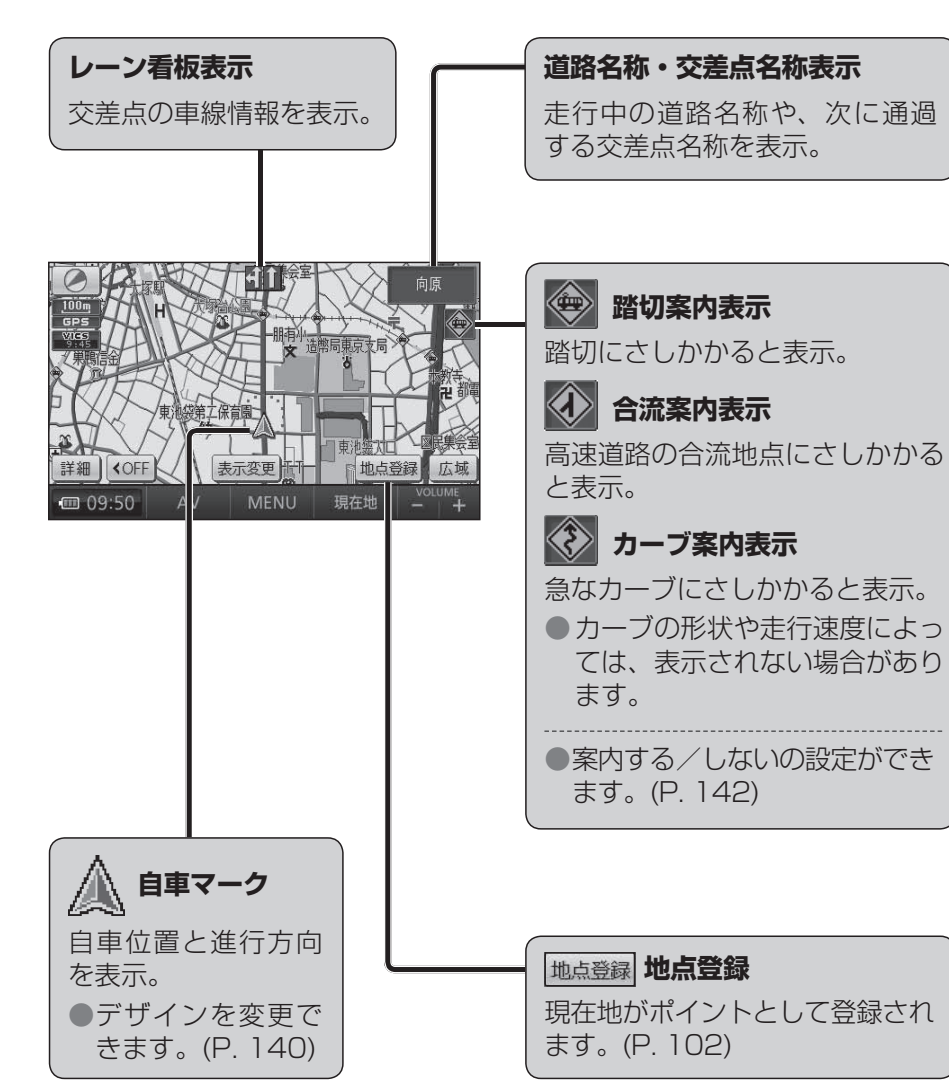

| +++1.07 | <b>I</b> | <b>L</b> " | त्तका | 孟 |
|---------|----------|------------|-------|---|
| 비미지     | τ-       |            | ш     |   |

現在地からスクロールすると(P.51)地図モード画面になります。

#### 地図スクロール地名表示

カーソルの中心付近の地名や道路名称が表示されます。(縮尺:50 m~3 km) ●表示する/しないの設定ができます。(P.140)

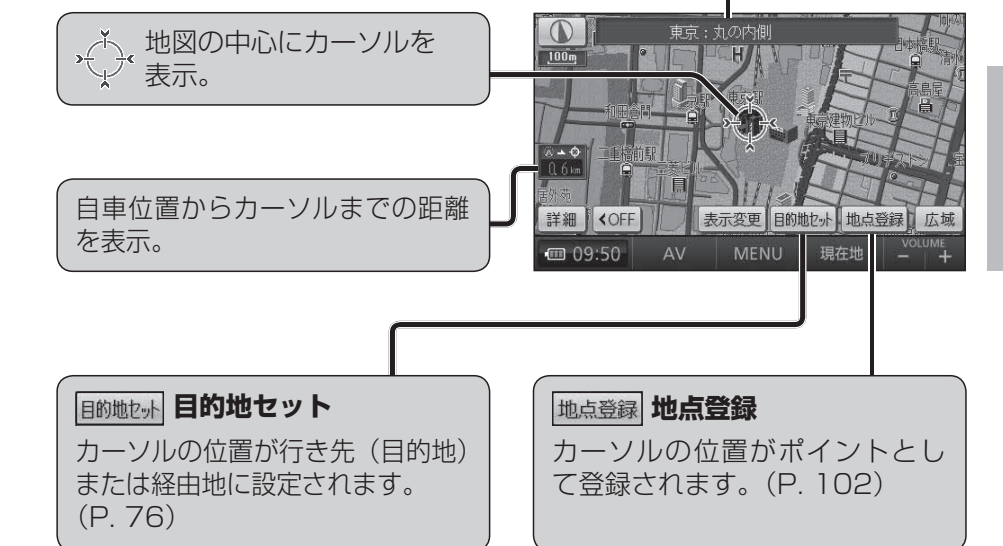

# 地図の見かた

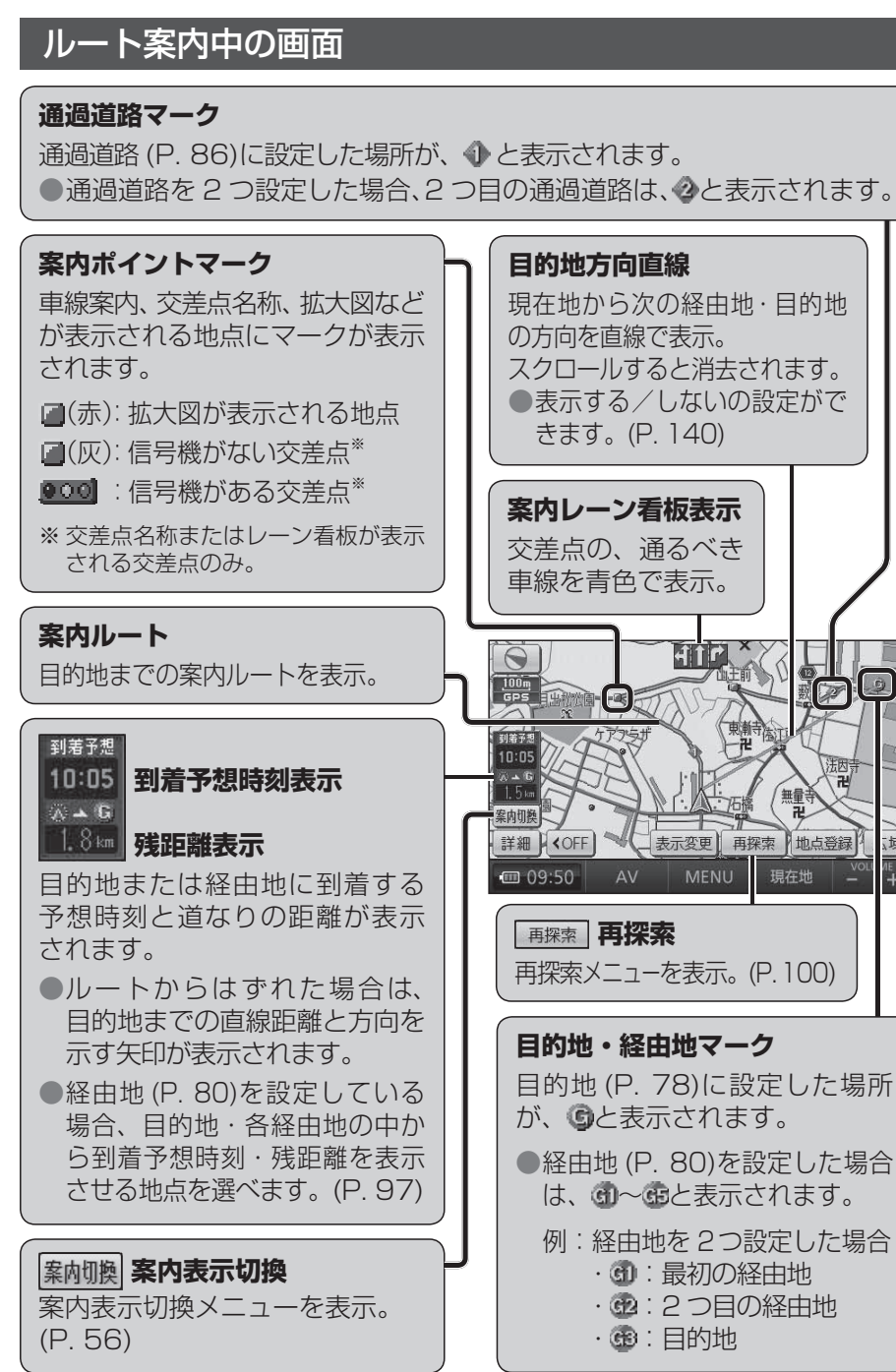

# 地図の操作

## 地図を動かす (スクロール)

## **地図画面をタッチする**。

- タッチした地点が画面の中心になり、 カーソル(☆)が表示されます。 (地図モード画面)
- 地図スクロール時の地名表示が「する」
   に設定されているときは、画面中心付近の地名や道路名称、道路番号が表示されます。

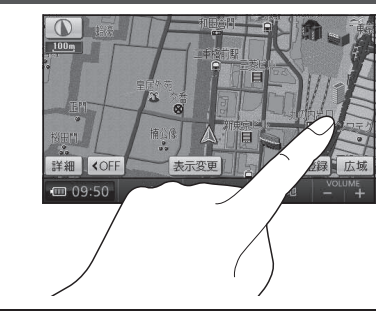

## **2** スクロールしたい方向を しばらくタッチする。

- タッチしているあいだ、スクロール し続けます。(連続スクロール)<sup>\*</sup>
- ●地図の中央部をタッチすると低速で、 周辺(端)をタッチするほど高速で スクロールします。

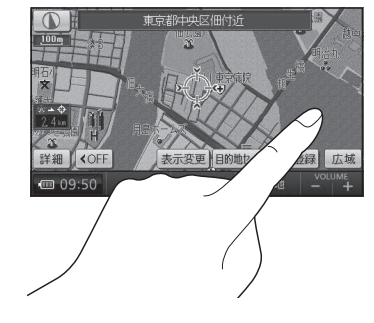

※ 走行中に操作した場合は、タッチした地点 が地図の中心になります。

### お知らせ

●地図モード画面で地図の向き・縮尺を切り換えても、現在地をタッチすると、 もとの設定に戻ります。

● スクロールさせた 3Dの地図は、回転させることができます。(P. 55) ● 市街地図は、走行中にスクロールできません。

## 縮尺を切り換える

## 詳細 / 広域 をタッチする。

- タッチし続けると、ズームアウト/ズームインのイメージで縮尺が切り換わります。
   (走行中は、ズームアウト/ズームインできません。)
- 縮尺の範囲は、50 m~ 200 kmです。
- 25 m縮尺は、市街図でのみ表示できます。
- 縮尺バーにタッチすると、タッチした縮尺-に切り換わります。

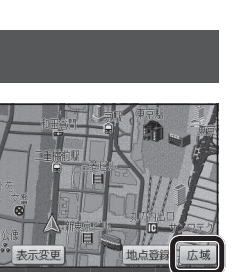

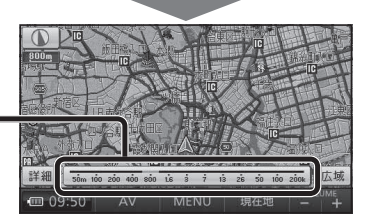

お知らせ

#### 市街地図に切り換える 画面/2画面、2D/3Dを切り換える 広域地図を 50 m縮尺で表示させ、 表示変更をタッチする。 市街図をタッチする。 ●表示変更メニューが表示されます。 現泉と 50 m縮尺の市街地図に切り換わります。 ●50 m縮尺の市街地図を表示中に 詳細 を 表示変更 タッチすると、25 m縮尺の市街地図に 送細 🛛 🗸 切り換わります。 **をタッチする**。 広域地図に戻すには 2D/3D/2画面 表示変更 ち戻る ● 2D/ 3D/ 2 画面切換メニューが表示 2D/3D/2画面 VICS 市街地図を 50 m縮尺で表示させ、 されます。 Ð 広域をタッチする。 拡大表示 ●50 m縮尺の広域地図に切り換わります。 切り換えたい画面にタッチする。 表示変更 ●市街地図が収録されていない地域では、市街地図を表示できません。 ●市街地図を表示させたまま、市街地図が収録されていない地域に移動する と、自動的に 50 m縮尺の広域地図に切り換わります。 お知らせ ●2 画面時の左画面は、1 画面時と同じ操作 向きを切り換える(ノースアップ/ヘディングアップ) ができます。 ヘディングアップ(進行方向が上の地図)と、ノースアップ(北が上の地図) 立体 (3D) の ]平面(2D)の を切り換えられます。 画面表示 1 画面表示 ヘディングアップから ノースアップに切り換える をタッチする。 ノースアップに切り換わります。 表示变更 地占答禄 m 09.50 ノースアップから 一左画面が平面(2D) 左画面が立体(3D) ヘディングアップに切り換える 2D 2画面の2 画面表示 3D 2mm の2 画面表示 をタッチする。 ヘディングアップに切り換わります。 ●地図モード画面表示中は、ノースアップからヘディングアップに切り換え

お知らせ

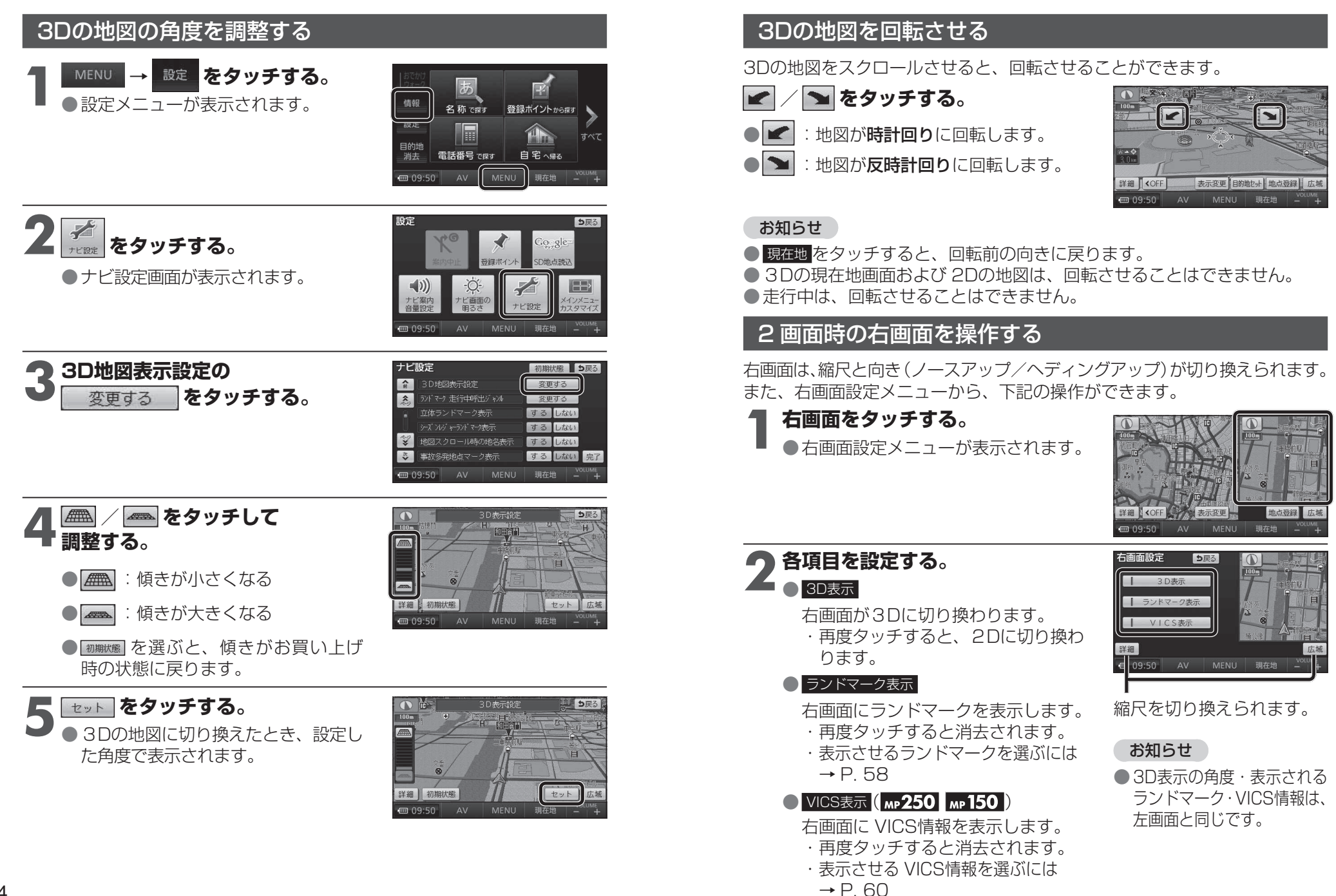

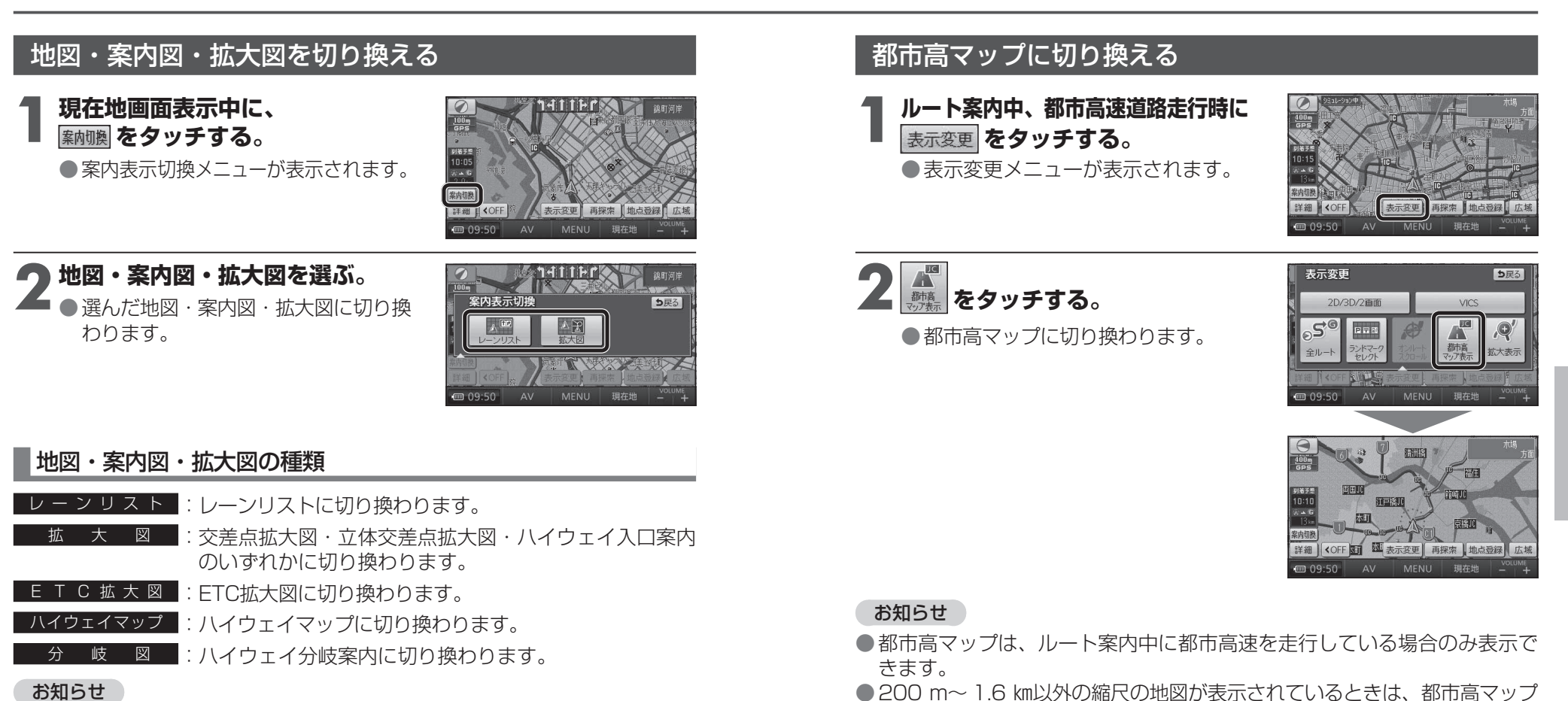

- ●切り換えられる地図・案内図・拡大図は、走行中の道路やルートの状態に よって異なります。
- ●切り換えられる案内図・拡大図がひとつしかない場合、案内切換をタッチ するごとに地図・案内図・拡大図が切り換わります。
- ●各地図·案内図·拡大図については、P. 42 ~ P. 45 をご覧ください。

### 通常の地図表示に戻すには

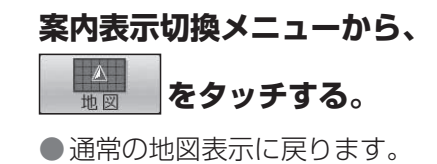

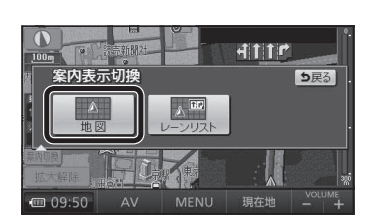

- 200 m~ 1.6 km以外の縮尺の地図が表示されているときは、都市高マップ に切り換えられません。
- ●2 画面表示中は、左画面が都市高マップに切り換わります。

### 都市高マップを解除するには

表示変更メニューから、

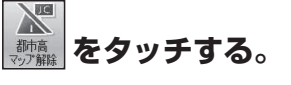

●広域地図に切り換わります。

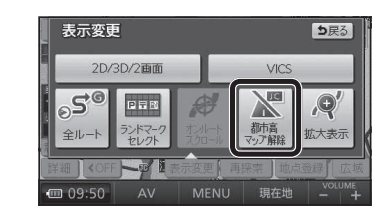

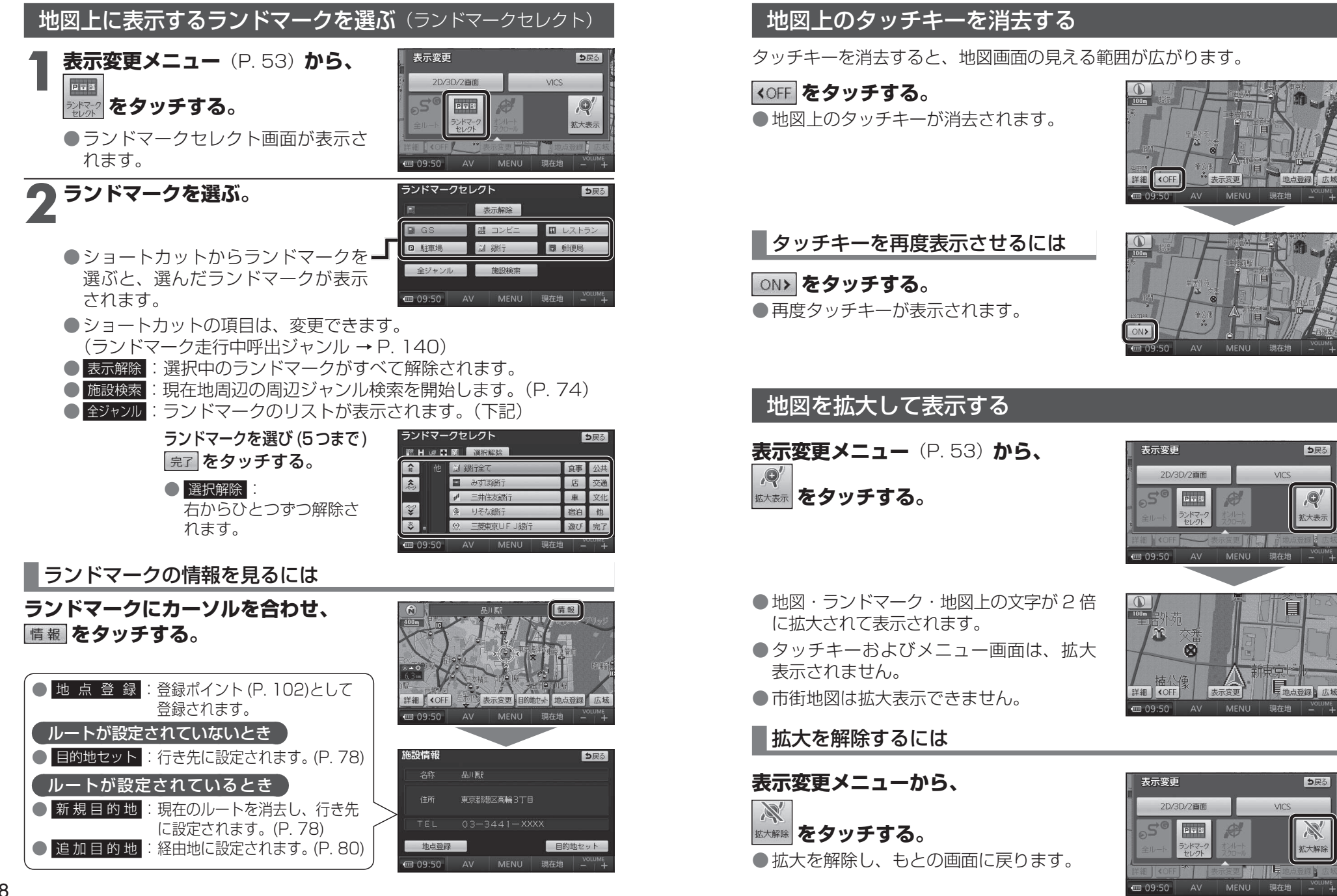

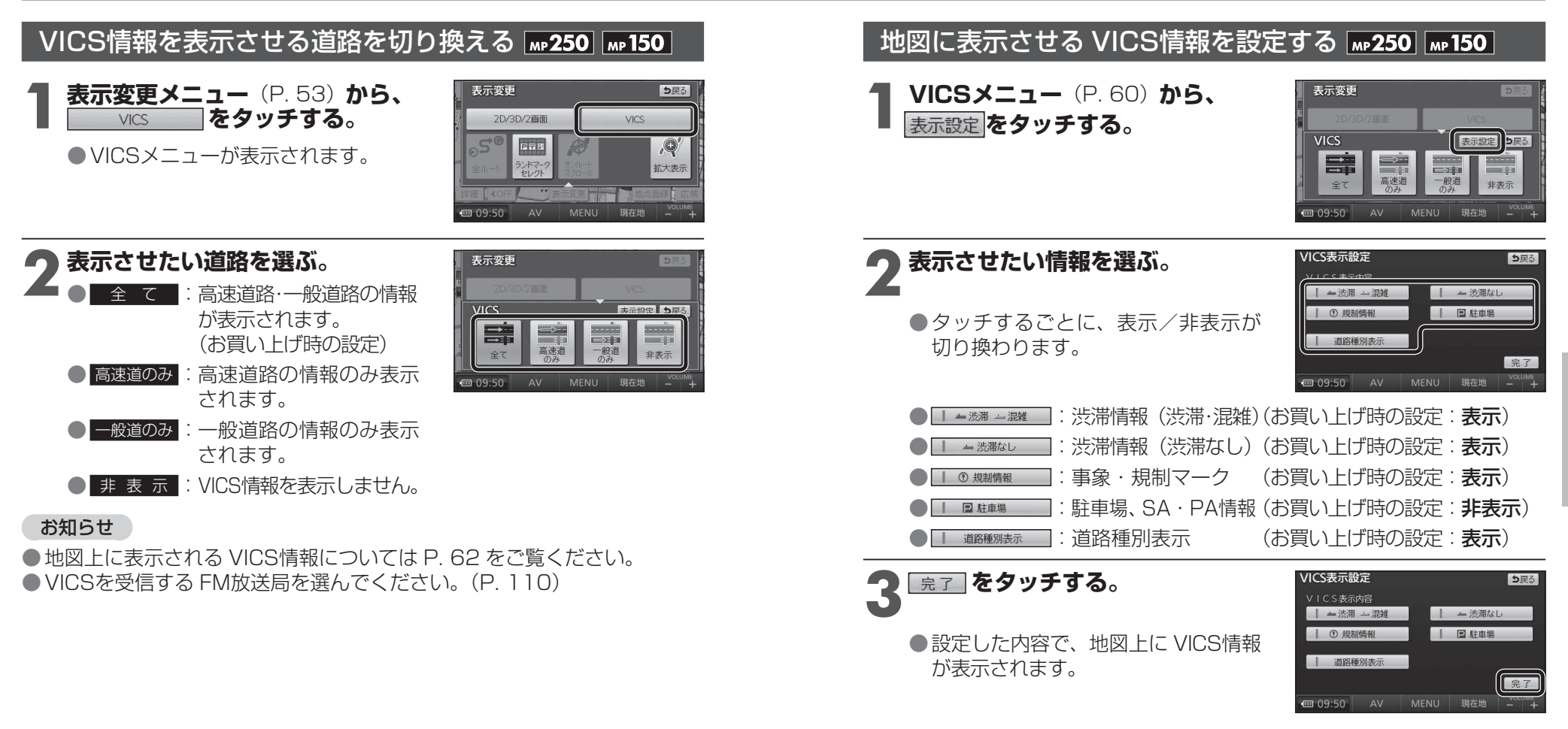

#### お知らせ

● 地図上に表示される VICS情報については P. 62 をご覧ください。
 ● VICSを受信する FM放送局を選んでください。(P. 110)

#### 道路種別表示について

道路種別表示をONにすると、VICS情報受信中も、一般道の種類(国道、 主要地方道、一般都道府県道など)ごとに道路が色分けして表示されます。

OFFにすると、VICS情報受信中は一般道が下記のように色分けされます。

●緑:VICS情報提供の対象となる道路

● 灰:VICS情報提供の対象外の道路

## 地図上に表示される VICS情報(レベル3) MP250 MP150

### VICSマーク

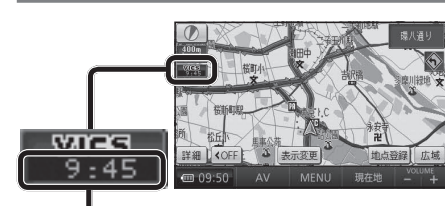

### タイムスタンプ

情報が提供された時刻を表示

- ●受信した時刻ではありません。
- ●表示する交通情報がないときは、 時刻は表示されません。
- ●ルート案内中、ルート上の情報に より背景を色分けします。
  - ・**赤**:渋滞あり
  - ・**橙**:混雑あり
  - ·**黄**:規制あり
  - ·**灰**:情報なし

または渋滞・規制・混雑なし

 タイムスタンプの表示が赤(渋滞) または黄(規制)のときにタイム スタンプをタッチすると、渋滞・ 規制の音声案内を聞くことができ ます。

#### お知らせ

62

●本機を車載用吸盤スタンドに取り 付けていないときは、VICS情報は 表示されません。

## 渋滞情報

道路の進行方向の矢印の色で表示されます。

|                 | ▲色 | 渋滞度      | 内容              | 表示<br>スケール          |
|-----------------|----|----------|-----------------|---------------------|
|                 | 赤  | 渋滞       | 交通の流れが<br>非常に悪い | 05 m                |
|                 | 橙  | 混雑       | 交通の流れが<br>やや悪い  | 20111<br>{<br>900 m |
|                 | 緑  | 渋滞<br>なし | 交通の流れが<br>良い    | 000 III             |
| ●表示のしかたを設定できます。 |    |          |                 |                     |

(P. 60)

|  | 駐車場、 | SA · | PA | 情報 |
|--|------|------|----|----|
|--|------|------|----|----|

| 形状                                  |          |   |     |             | +-         |  |
|-------------------------------------|----------|---|-----|-------------|------------|--|
| 駐車場                                 | SA<br>PA | 色 | 混雑度 | 内容          | 表示<br>スケール |  |
| Р                                   | PA       | 青 | 空車  | 利用が<br>可能   | 25 m       |  |
|                                     |          | 赤 | 満車  | ほぼ満車        |            |  |
|                                     |          | 橙 | 混雑  | 利用率が<br>高い  | 600 III    |  |
|                                     |          | 黒 | 不明  | 情報が<br>ない   | 25 m       |  |
| ÌΡ.                                 | )PA      | 赤 | 閉鎖  | 閉鎖され<br>ている | ,<br>400 m |  |
| <ul> <li>●表示する/しないの設定ができ</li> </ul> |          |   |     |             |            |  |

ます。(P.61)

## 事象・規制マーク

道路上の事象・規制がマークで表示 されます。

| マーク              | 内容                                              | マーク                              | 内容                                                   |  |  |  |
|------------------|-------------------------------------------------|----------------------------------|------------------------------------------------------|--|--|--|
| $\times$         | 事 故                                             | 0                                | 進入禁止                                                 |  |  |  |
| ≜                | 故障車                                             | <b>(</b>                         | 対面通行                                                 |  |  |  |
| ļ                | 障害物、路上障害                                        |                                  | 徐行                                                   |  |  |  |
| ĸ                | 工事                                              | 8                                | 大型通行止め                                               |  |  |  |
| Ŕ                | 凍 結                                             | X                                | 入口閉鎖                                                 |  |  |  |
| $\oplus$         | 作業                                              | ¥.                               | 入口制限                                                 |  |  |  |
| $\otimes$        | 通行止め・閉鎖                                         | ų M                              | 出口規制                                                 |  |  |  |
| R                | 片側交互通行                                          | 0                                | 速度規制                                                 |  |  |  |
| 44               | チェーン規制                                          |                                  | 車線規制                                                 |  |  |  |
| 经                | イベント (行事など                                      | <u>) 8</u>                       | <u> </u>                                             |  |  |  |
| 8                | 右折禁止                                            | T                                | ক্ষ                                                  |  |  |  |
| 6                | 左折禁止                                            | 0                                | 注意                                                   |  |  |  |
| C                | 直進禁止                                            | S                                | 火災                                                   |  |  |  |
| ●表示スケールは、マークによって |                                                 |                                  |                                                      |  |  |  |
| į                | 実なります。<br>別)                                    |                                  |                                                      |  |  |  |
|                  | ♥(進入禁止)<br>(進入禁止)<br>(入口閉鎖)<br>▼(事 故)<br>▼(工 事) | ) : 2<br>) : 2<br>) : 2<br>) : 2 | 5 m~ 800 m<br>5 m~ 800 m<br>5 m~ 200 m<br>5 m~ 200 m |  |  |  |
| )<br>;<br>(      | 通行止め、出た<br>黒い線で表示す<br>(表示スケール<br>マークの内容を        | 入口<br>されま<br>,:25<br>を確認         | の閉鎖区間は、<br>ます。<br>5 m~ 800 m)<br>忍できます。              |  |  |  |
|                  | (P. 108)<br>表示する/し<br>ます。(P. 61                 | ない<br>)                          | の設定ができ                                               |  |  |  |

## ハイウェイマップ表示中は

● 渋滞・混雑区間: 道路を色分けして表示

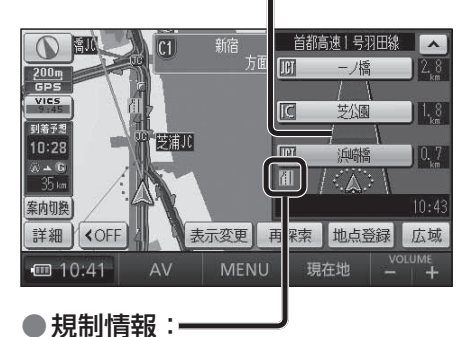

区間ごとにマークを表示 (2件まで)

63

# 行き先までのルートを作るには

| 行き先を探す                                                                                                    |                                                                                                    | 行き先に設定する                                                                                                    |                                                                                                    |
|----------------------------------------------------------------------------------------------------|----------------------------------------------------------------------------------------------------|----------------------------------------------------------------------------------------------------|----------------------------------------------------------------------------------------------------|
| 1 探しかたを選ぶ。                                                                                                    | 2 施設を検索し、<br>リストから選ぶ。                                                                                                    | 3 目的地セット を選ぶ。<br>探索結果画面を表示。                                                                                                    | <b>4</b> 案内開始 を選ぶ。<br>ルート案内を開始。                                                                         |
| ■ メインメニュー                                                                                                    | 例:主要施設                                                                                                    |                                                                                                    |                                                                                                    |
|                                                                                                    | 主要施設<br>ゴルフ場<br>派<br>単語地<br>弾 院<br>デバート<br>高速い<br>役 所<br>全 て<br>シ戻る<br>・<br>ので ・<br>・<br>・<br>・<br>・<br>・<br>・<br>・<br>・<br>・                                                                                                   |                                                                                                    |                                                                                                    |
| ■ 行き先メニュー                                                                                                    | 会         例如県         力行         進行           青森県         さ行         や行                                                                                                    | ● <u>16 報</u> :加設の17和かる小されよす。<br>(P. 78)                                                                                                    | 採茶福米画面について、     詳しくは P. 82 ~ P. 89                                                                      |
| NAVIGATION<br>登録ボイント 住所 電話番号 履歴 名称<br>登録ボイント 主要施設 周辺ジャンル マッフコード 自宅<br>1000000000000000000000000000000000000           | 秋田県     た行       ま要施設     5戻る       第回 09     通販       第四 09     通販       第四 09     通販       第四 09     通販       第四 09     通販       第四 09     通販       第四 09     第四 09       第四 09     第四 09:50       40     MENU       第五     1 | <ul> <li>提携P: 検索した施設と提携している駐車場<br/>が検索されます。*(P.80)</li> <li>※情報が無い場合は選べません。</li> <li>すでにルートがある場合は</li> <li>新規目的地 で行き先、追加目的地 で経由地を<br/>設定できます。(P.78~P.81)</li> </ul> | をご覧ください。                                                                                                |
| <ul> <li>● 登録ポイント ······P. 66</li> <li>● 住 所 ·····P. 66</li> <li>● 雷託番号 ·····P. 66</li> </ul>                         | <ul> <li>名称が長い場合は、末尾<br/>まで表示されない場合が<br/>あります。</li> </ul>                                                                                                    | ルート案内を中止する                                                                                                    | ルートを消去する                                                                                                |
| <ul> <li>■雇 歴 ······P. 68</li> <li>●名 称 ·····P. 68</li> <li>●おでかけストラーダ ·····P. 72</li> <li>●主要施設 ·····P 74</li> </ul> | ■ <b>あかさたなタッチキー</b><br>リストが 50 音順に並んでいる<br>ときに表示されます。                                                                                                    | 中止するには     再開するには       設定メニューから、     設定メニューから、       案内中止を選ぶ。     案内再開を選ぶ。                                                                                         | メインメニューから、<br>目的地消去<br>を選ぶ。                                                                             |
| ● 周辺ジャンル ·····P. 74<br>●マップコード ·····P. 74<br>●自 宅 ·····P. 76                                                          | ● 「あ」 「か」 「さ」 「た」 「な」 「は」<br>「ま」 「や」 「ら」 「わ」の行ごと<br>にリストを切り換えます。                                                                                                    |                                                                                                    | (1)<br>(1)<br>(1)<br>(1)<br>(1)<br>(1)<br>(1)<br>(1)                                                    |
| 行き先メニューでよく使う項目を<br>メインメニューに設定しておく<br>と、簡単に行き先を探せます。<br>(P. 39)                                                        | <ul> <li>スクロールタッチキー</li> <li>▲ / ✓ : 前/次の項目に移動</li> <li>● ▲ / ジ</li> <li>50 音順:前/次の音に移動<br/>マーク順:前/次のマークに移動<br/>ページ順:前/次のページに移動<br/>種類順:前/次の種類に移動</li> </ul>                                                                    | <ul> <li>ルート案内を中止<br/>し、ルート表示が<br/>消去されます。</li> <li>ルートそのものは<br/>消去されません。</li> <li>設定メニュー<br/>→ P. 38</li> <li>ルートネ内が再開<br/>されます。</li> </ul>                        | <ul> <li>(経由地がある場合のみ)</li> <li>(経由地がある場合のみ)</li> <li>し、し、を選ぶ。</li> <li>ルートそのものが、<br/>消去されます。</li> </ul> |

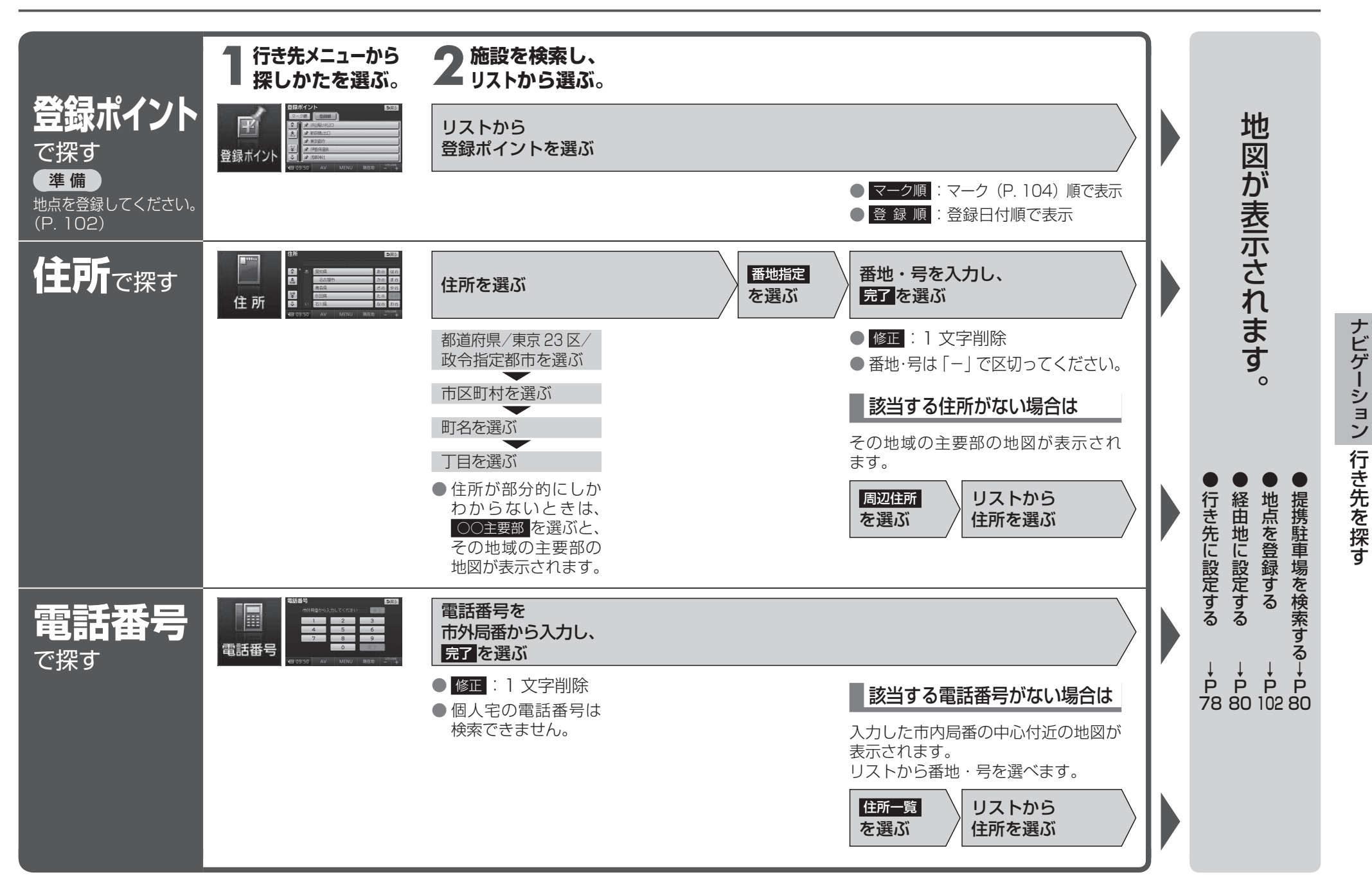

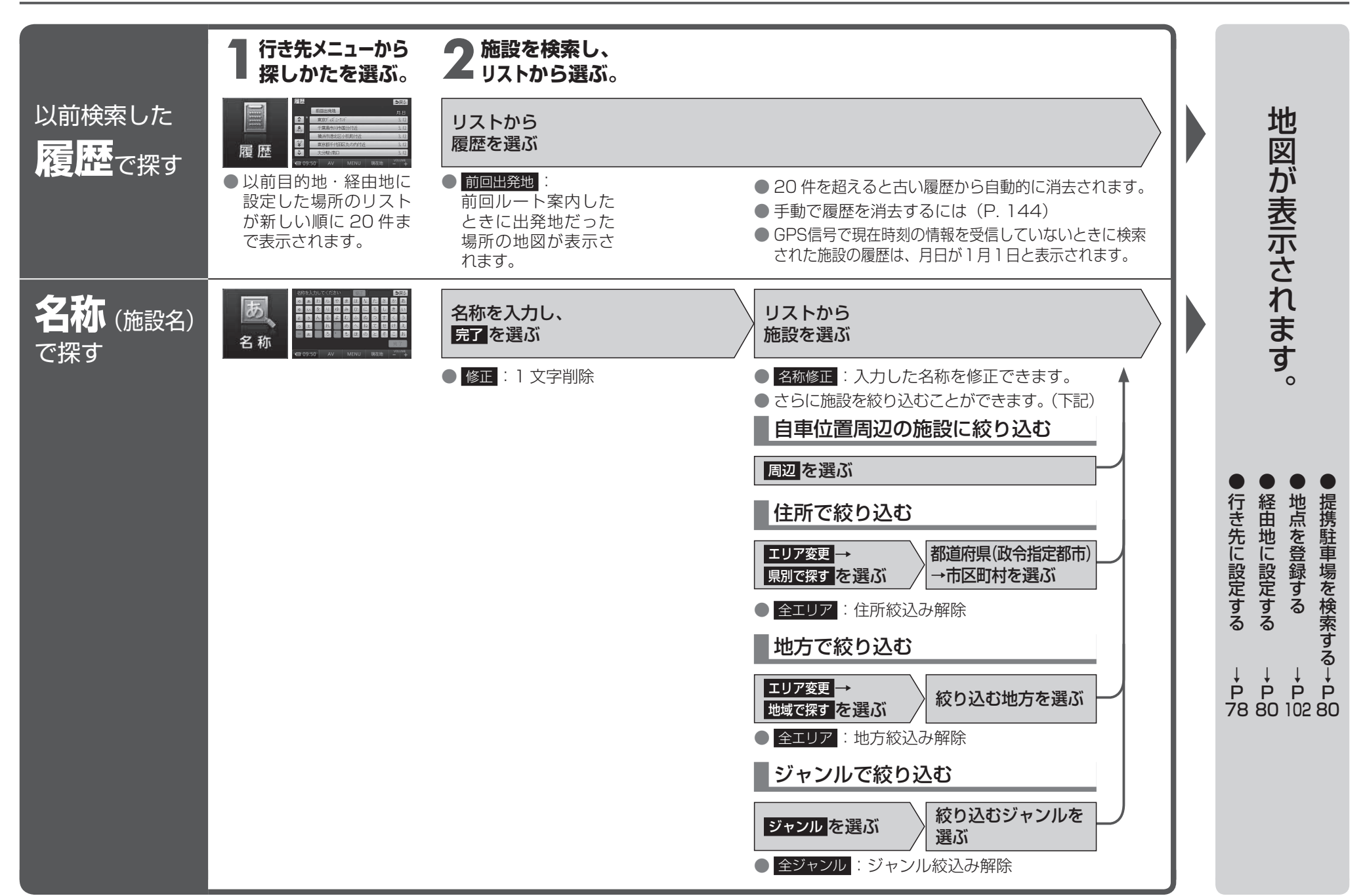

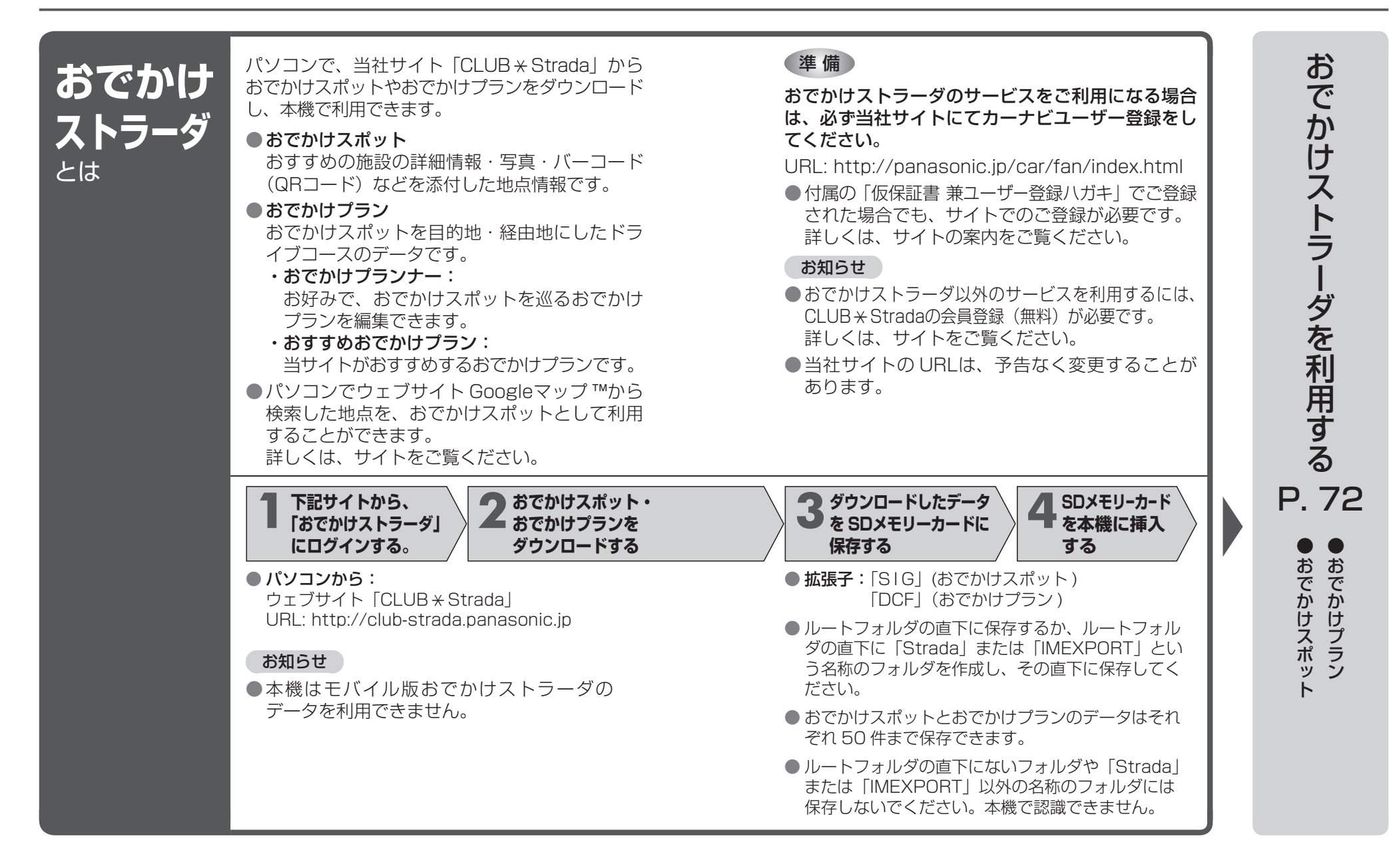

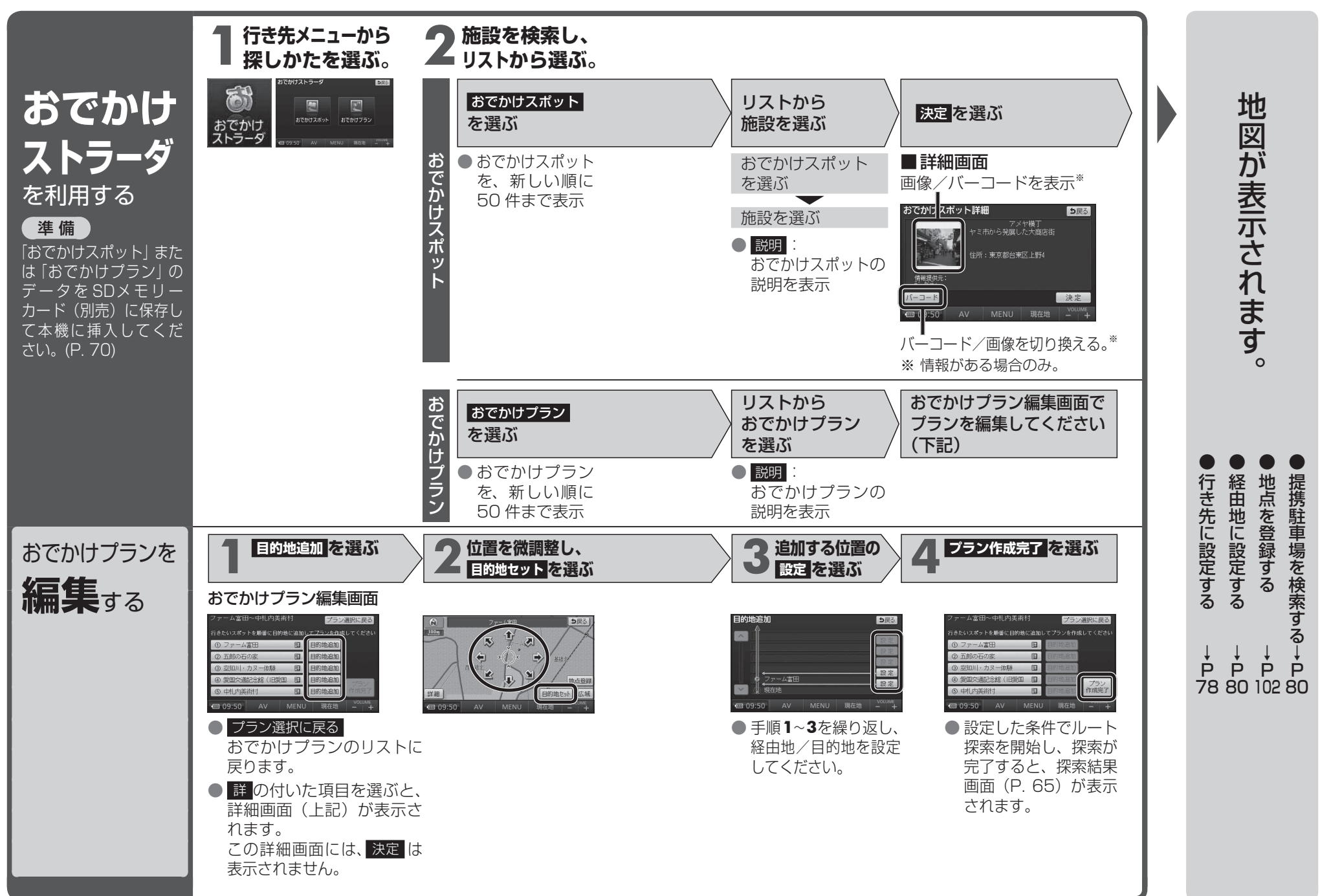

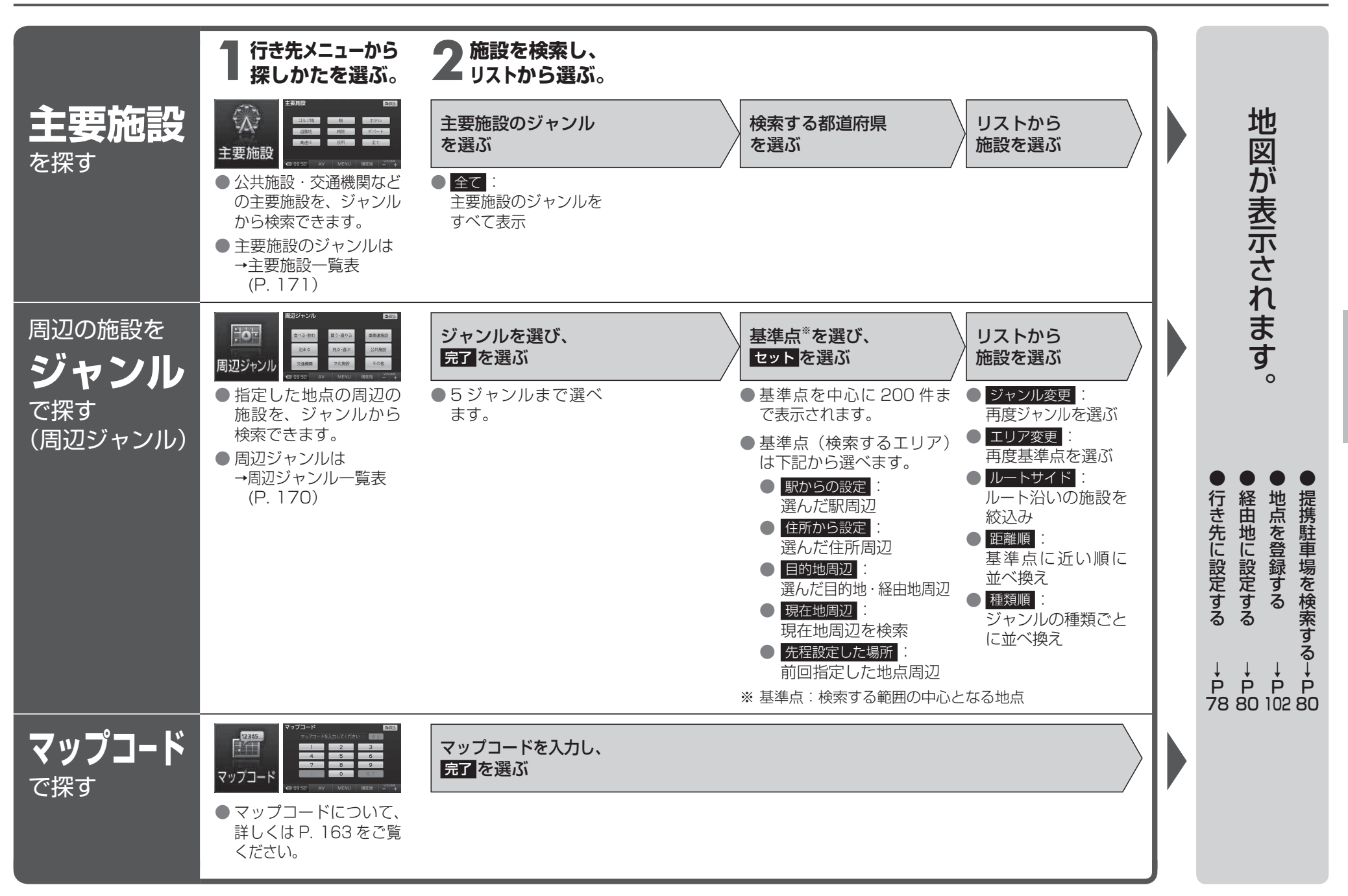

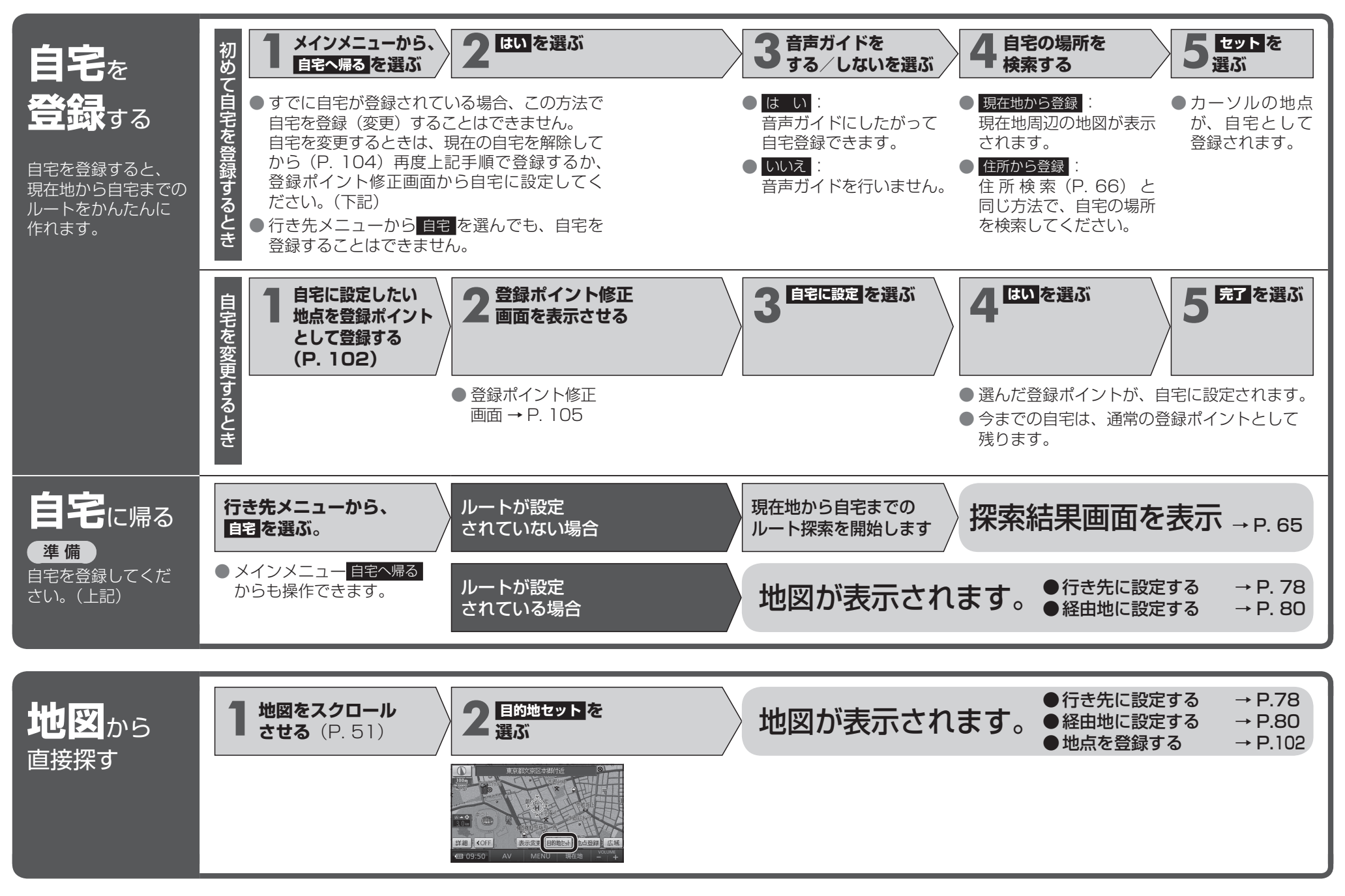

ルートを探索する

ルートが設定されていないときは

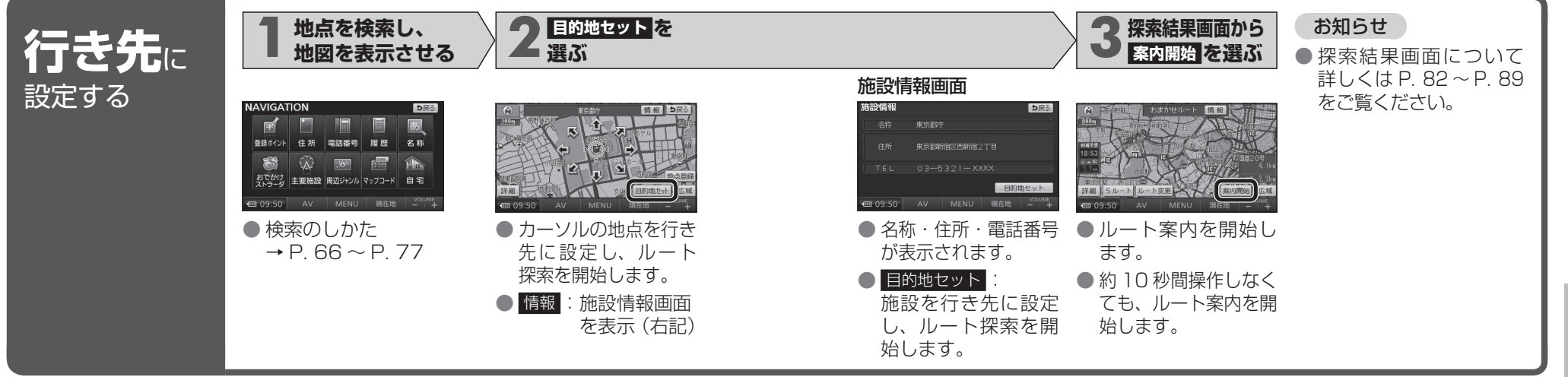

## ルートが設定されているときは

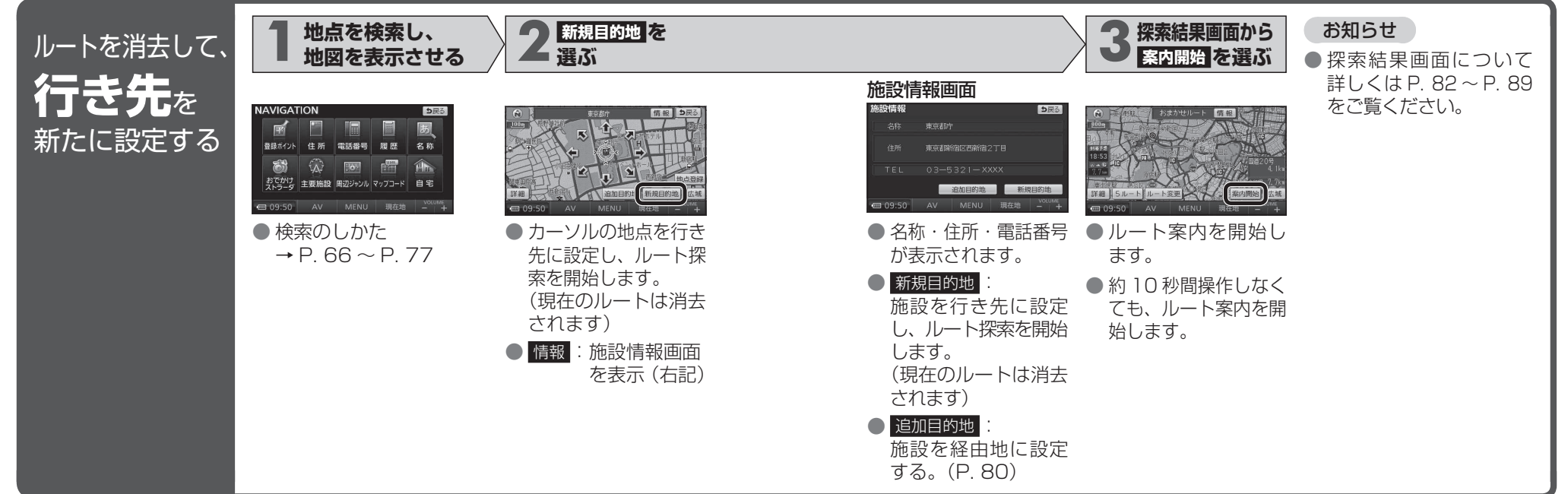

## ルートを探索する

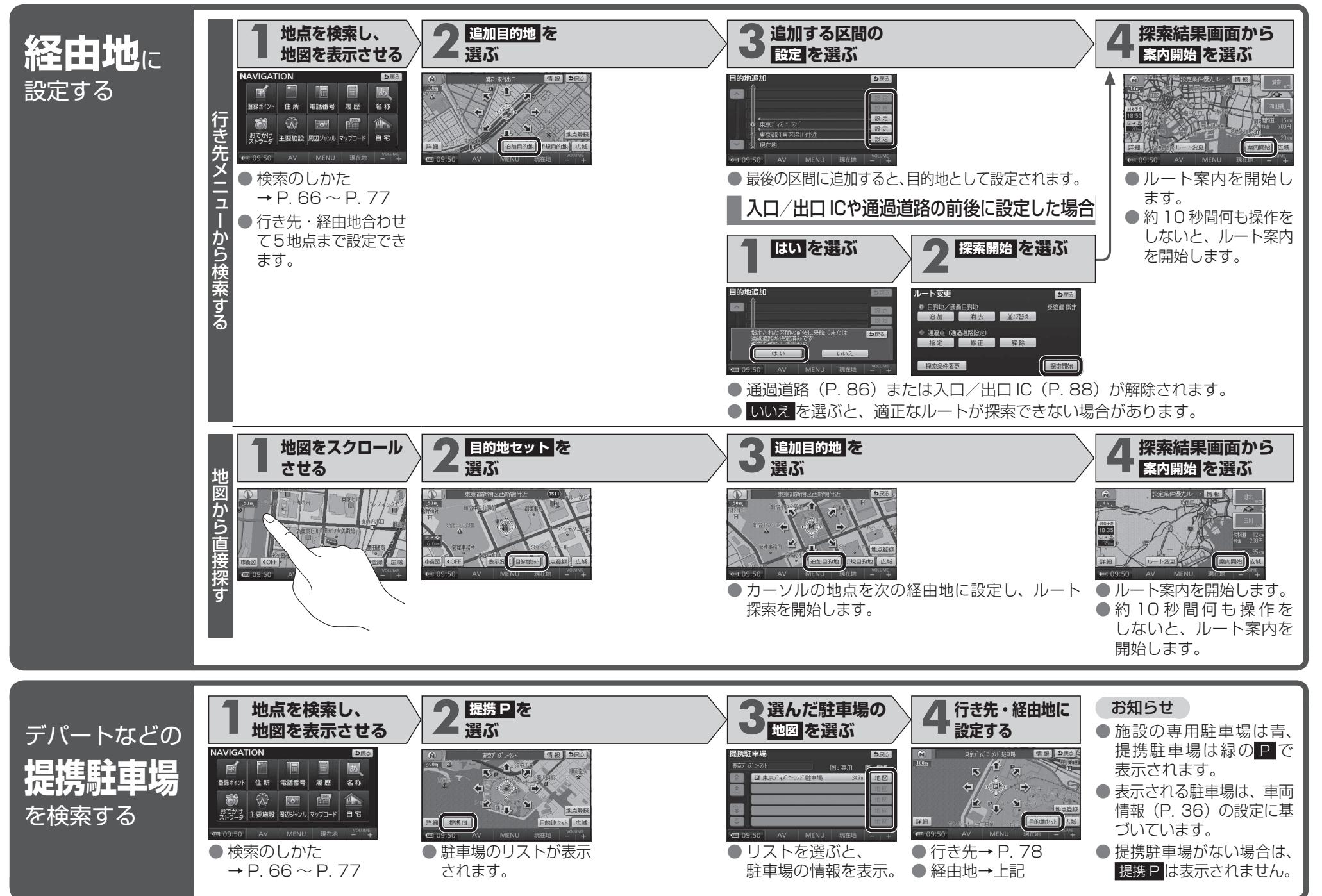

81

※ 料金は、車両情報(P. 36)に基づいて表示されます。 表示される金額は、実際とは異なる場合があります。(料金は 2009 年 3 月現在)

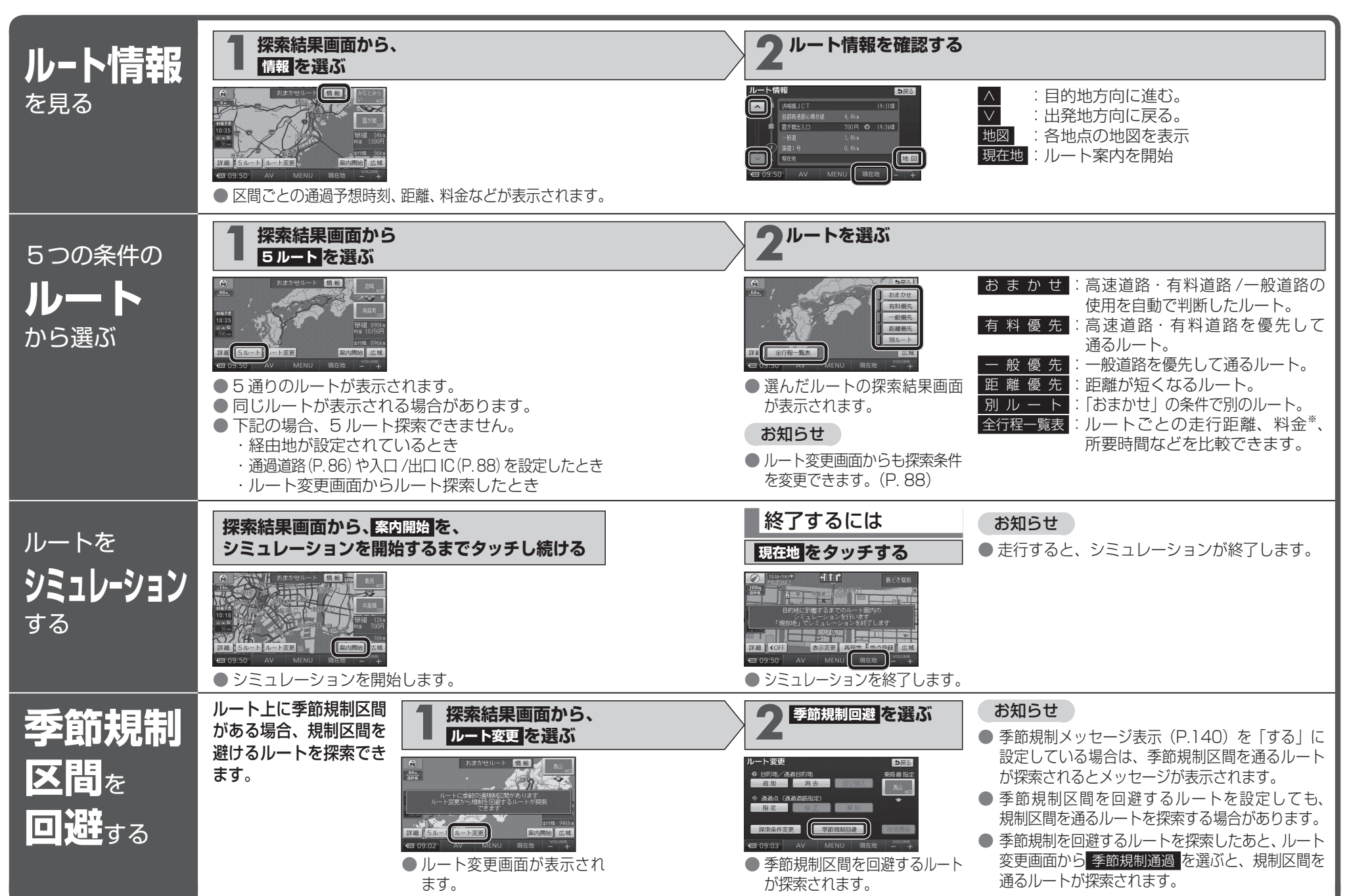

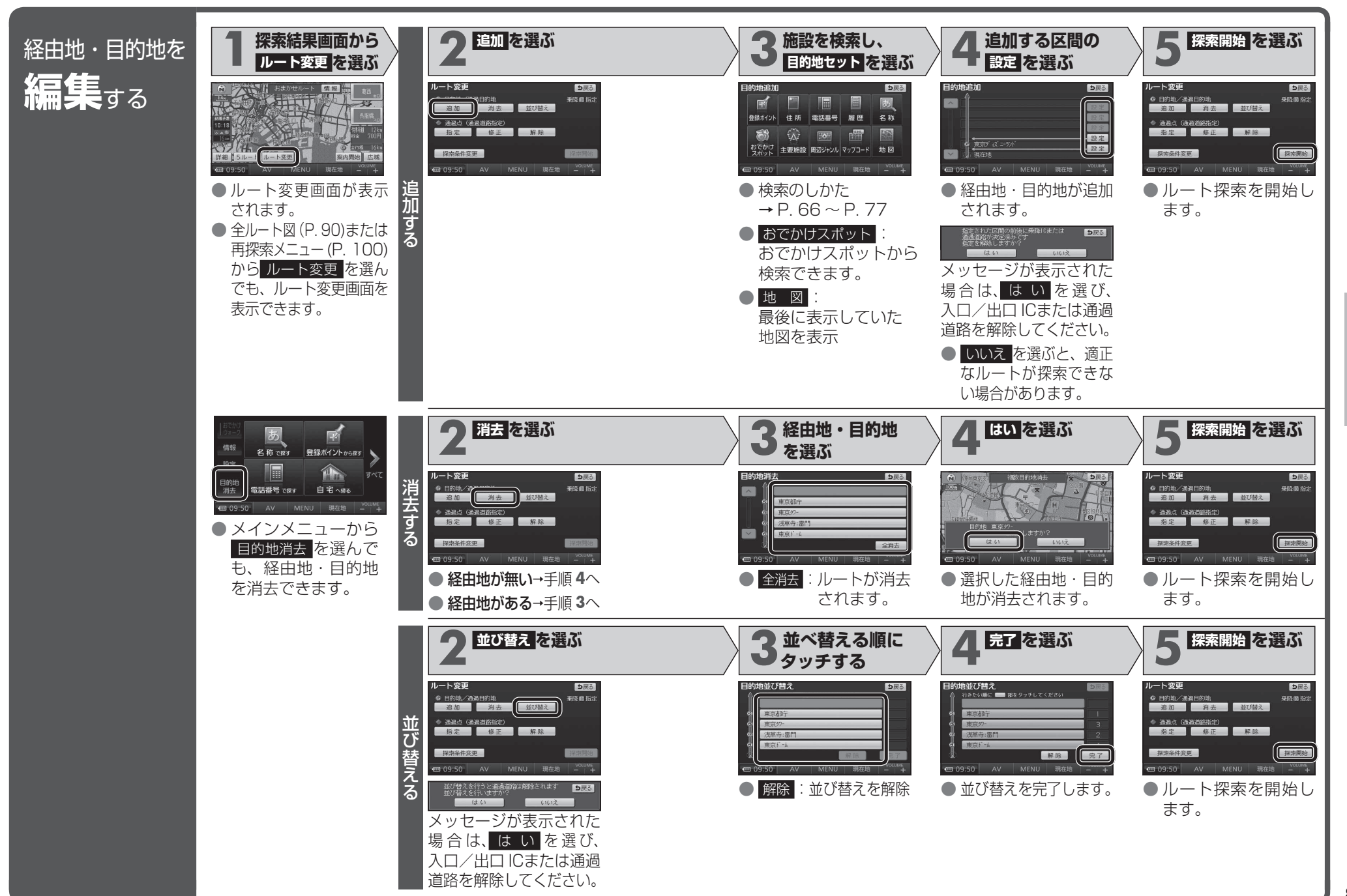

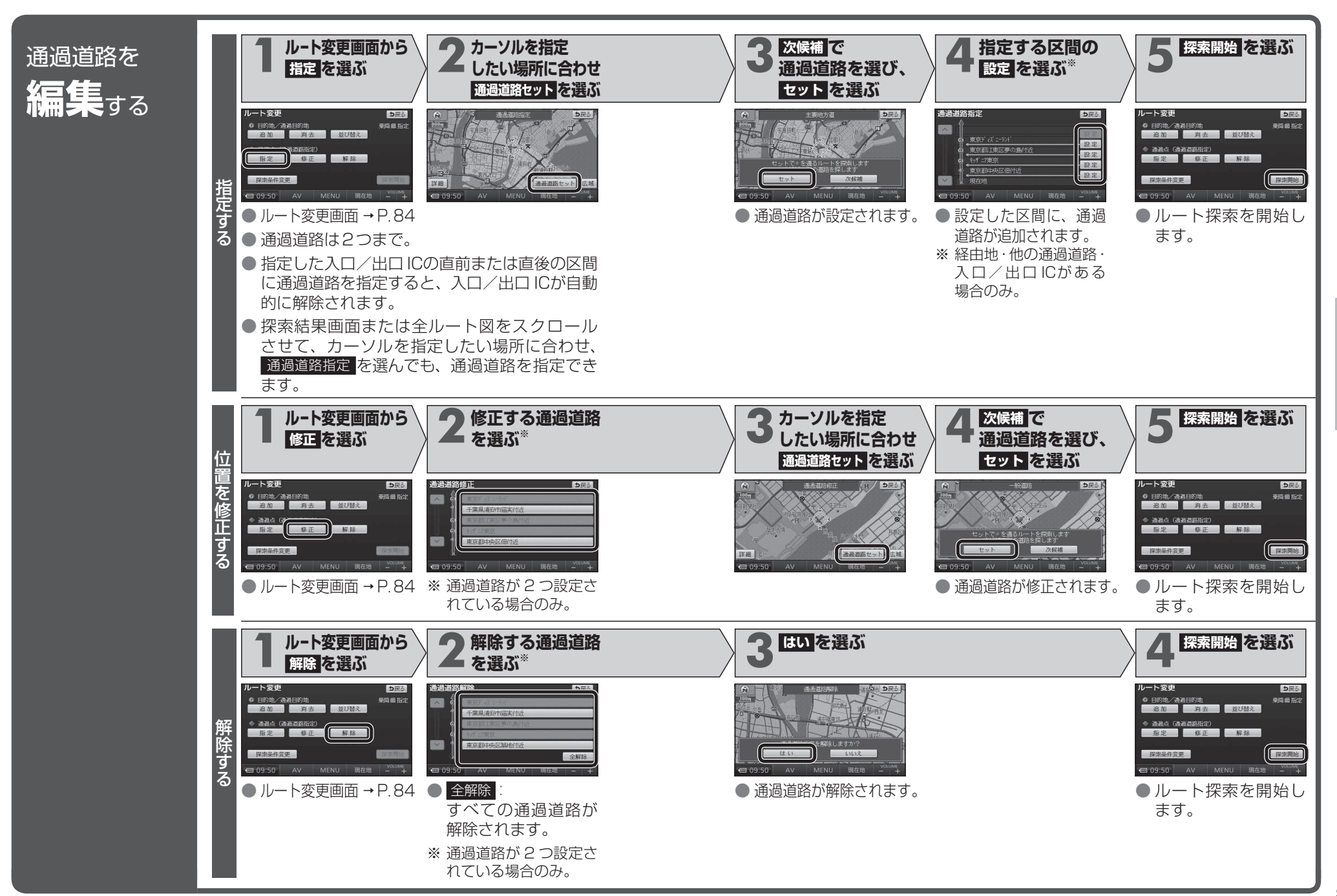

ナビゲーション 探索結果画面から設定・確認する

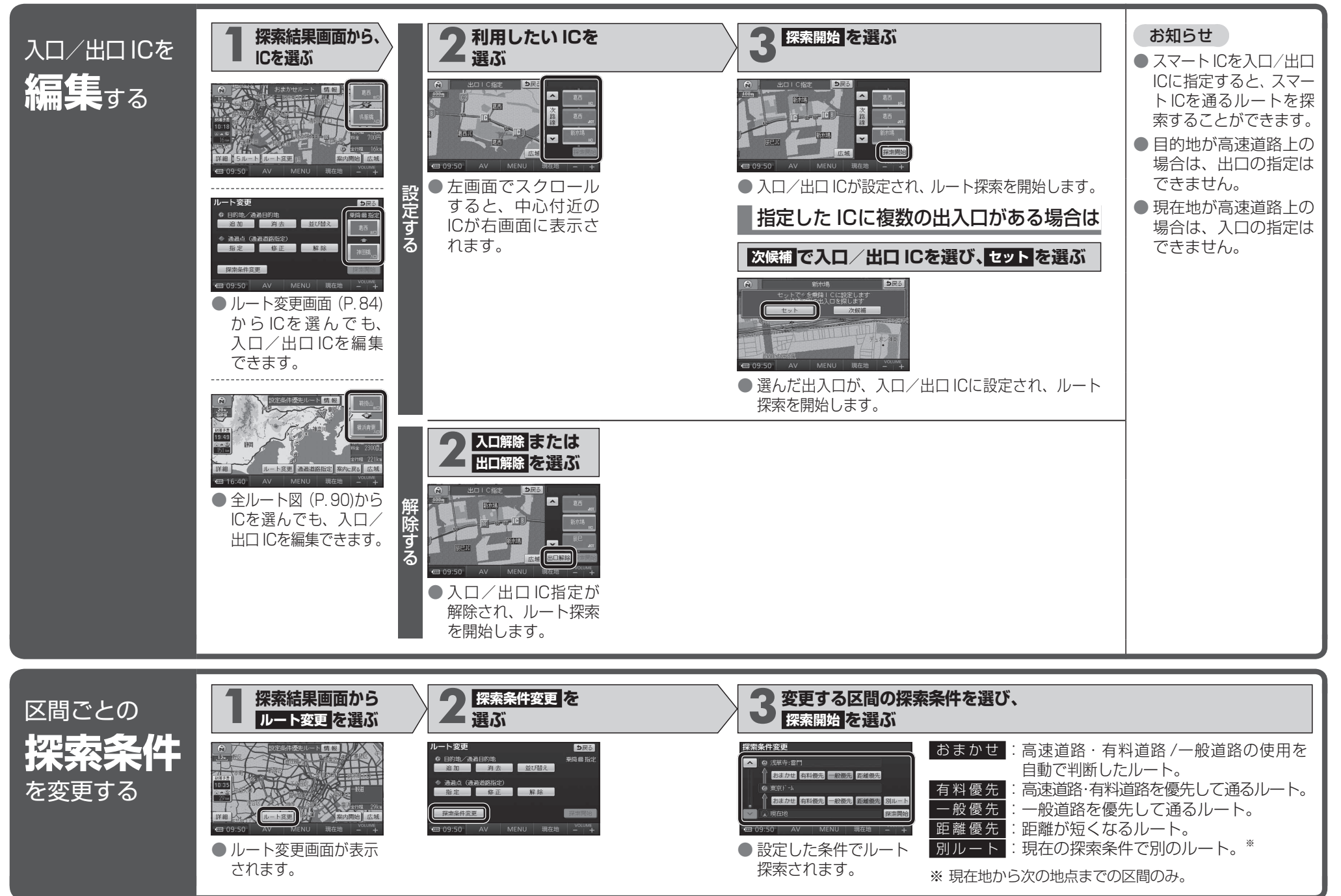

# ルートを確認する

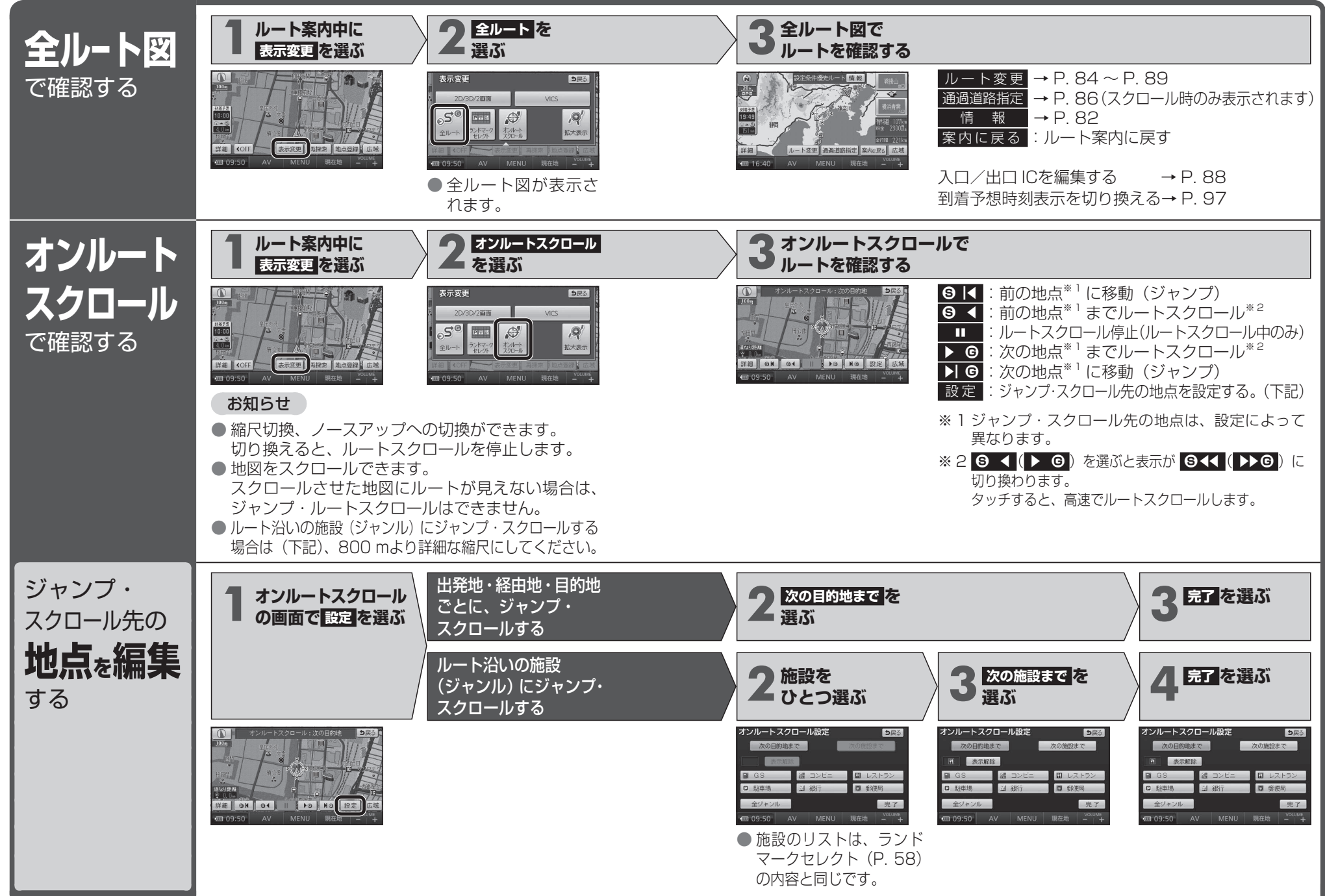

# ルート探索について

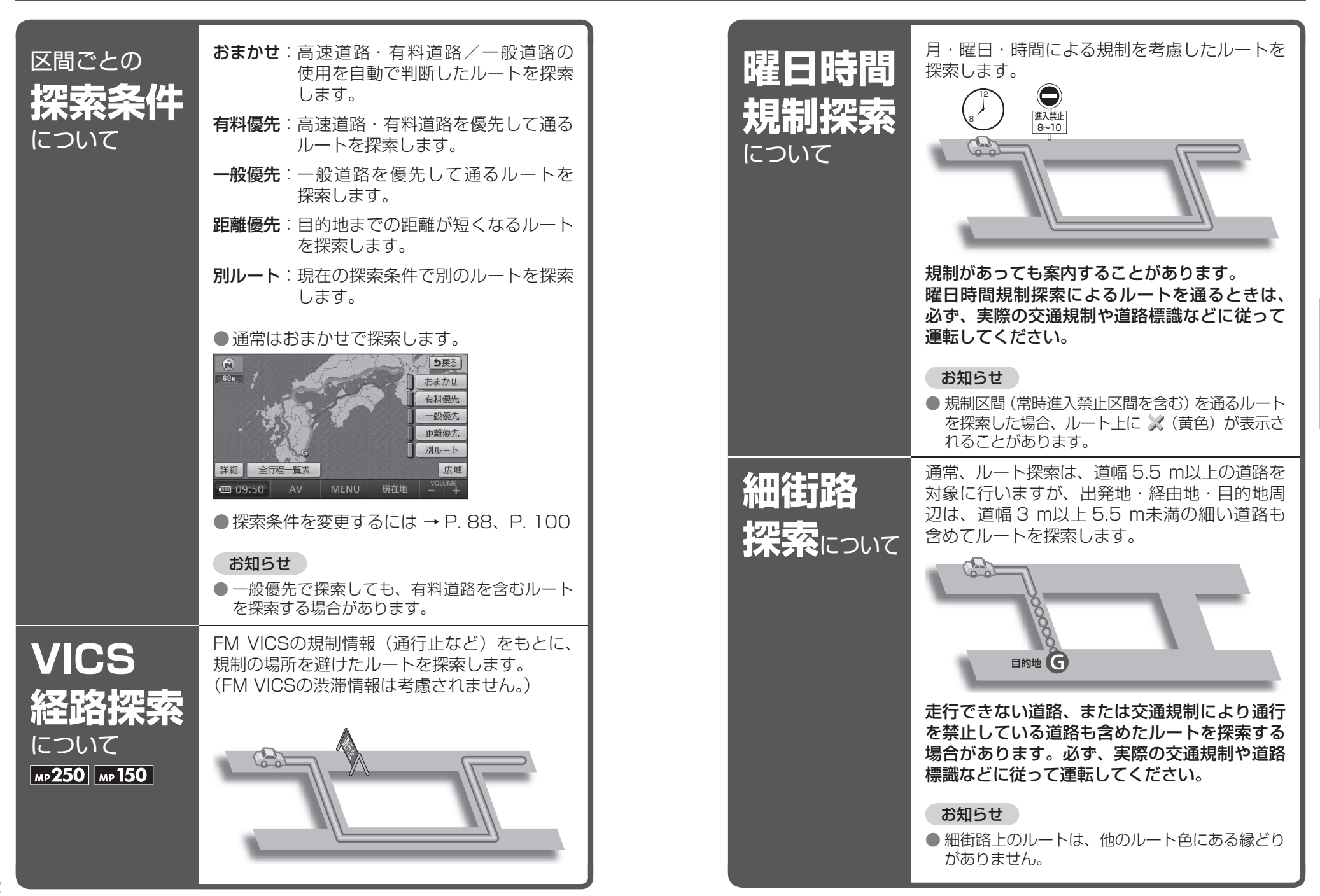

# ルート探索について

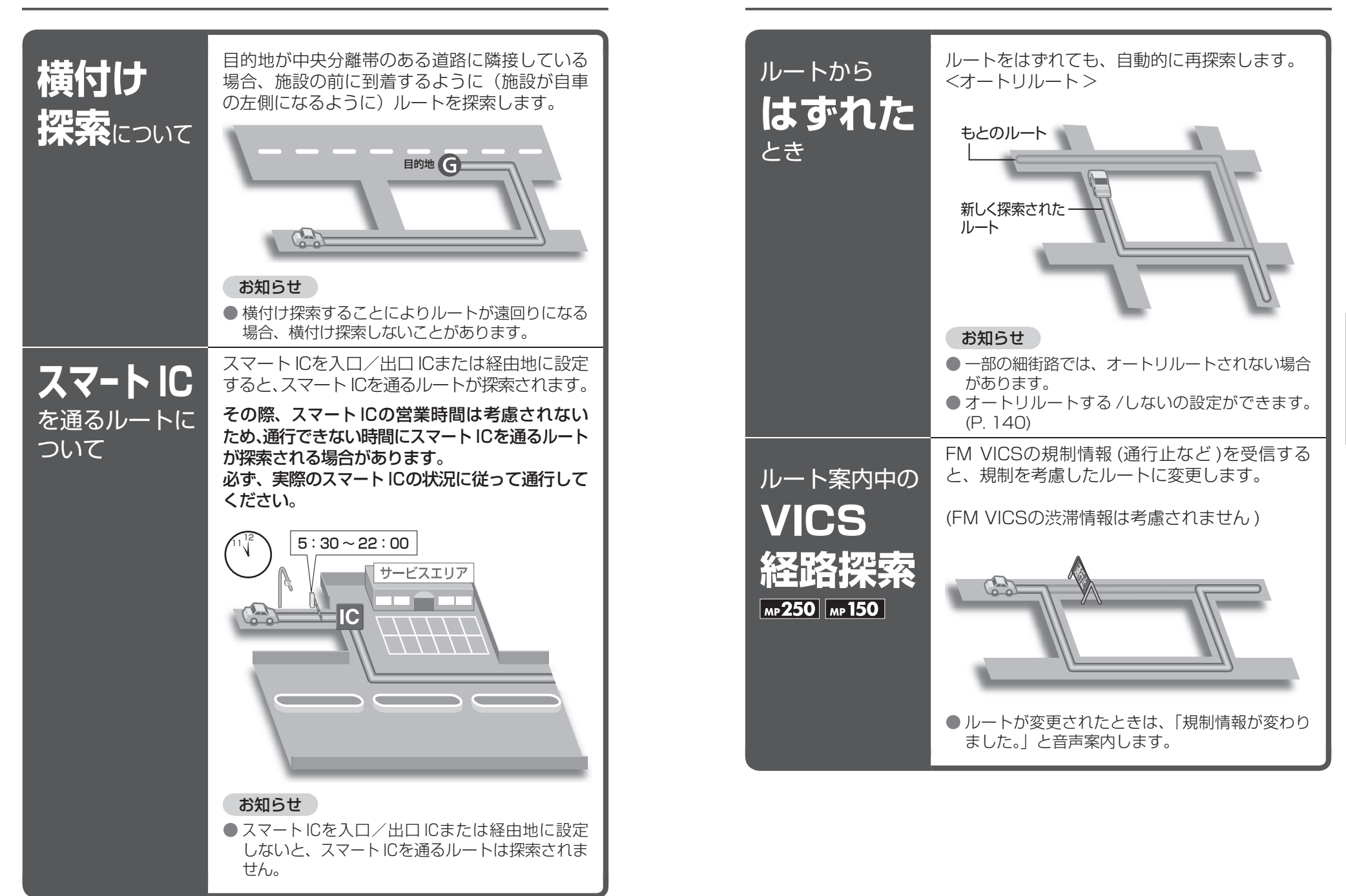

ルート案内中に

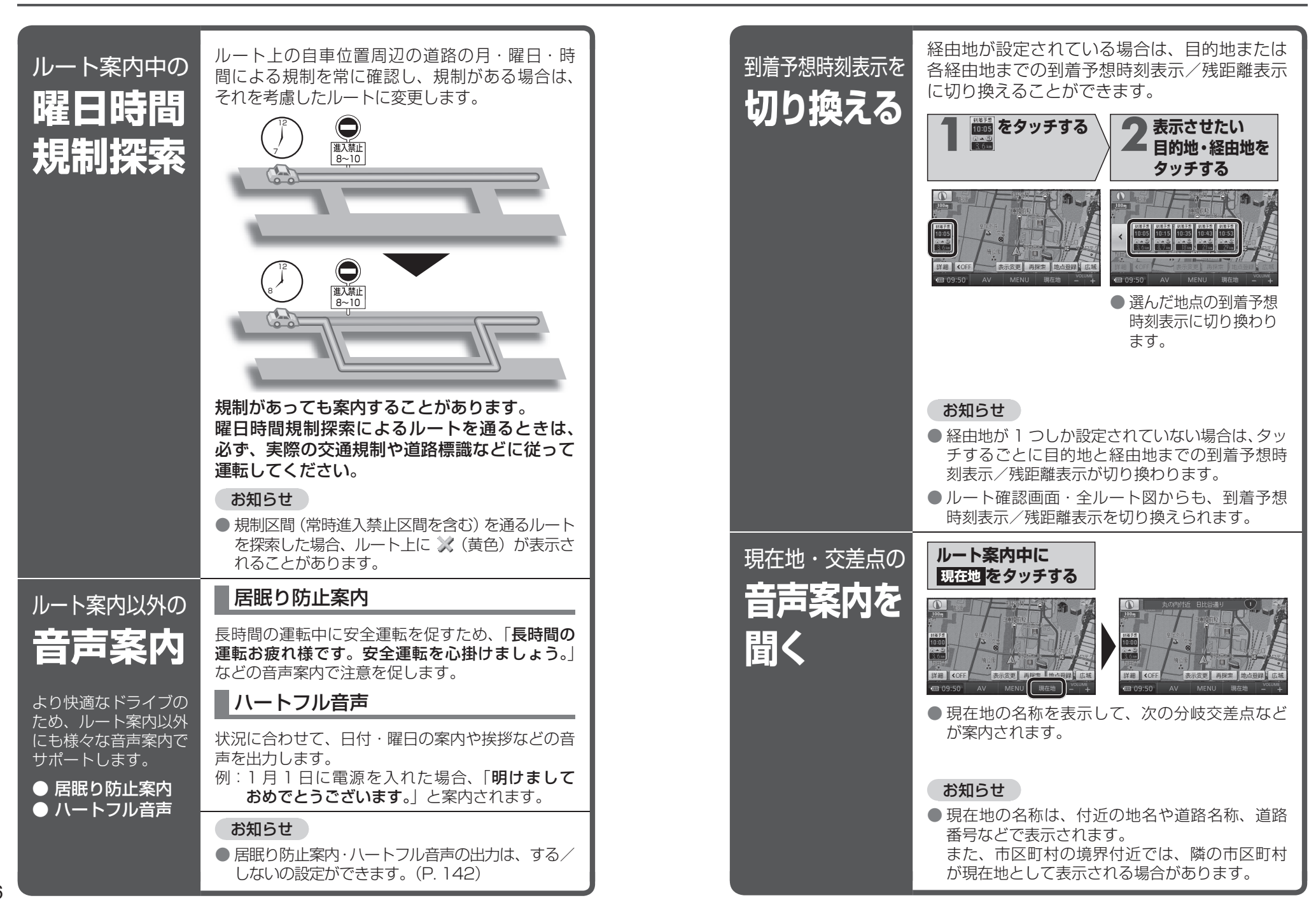

# ルート音声案内について

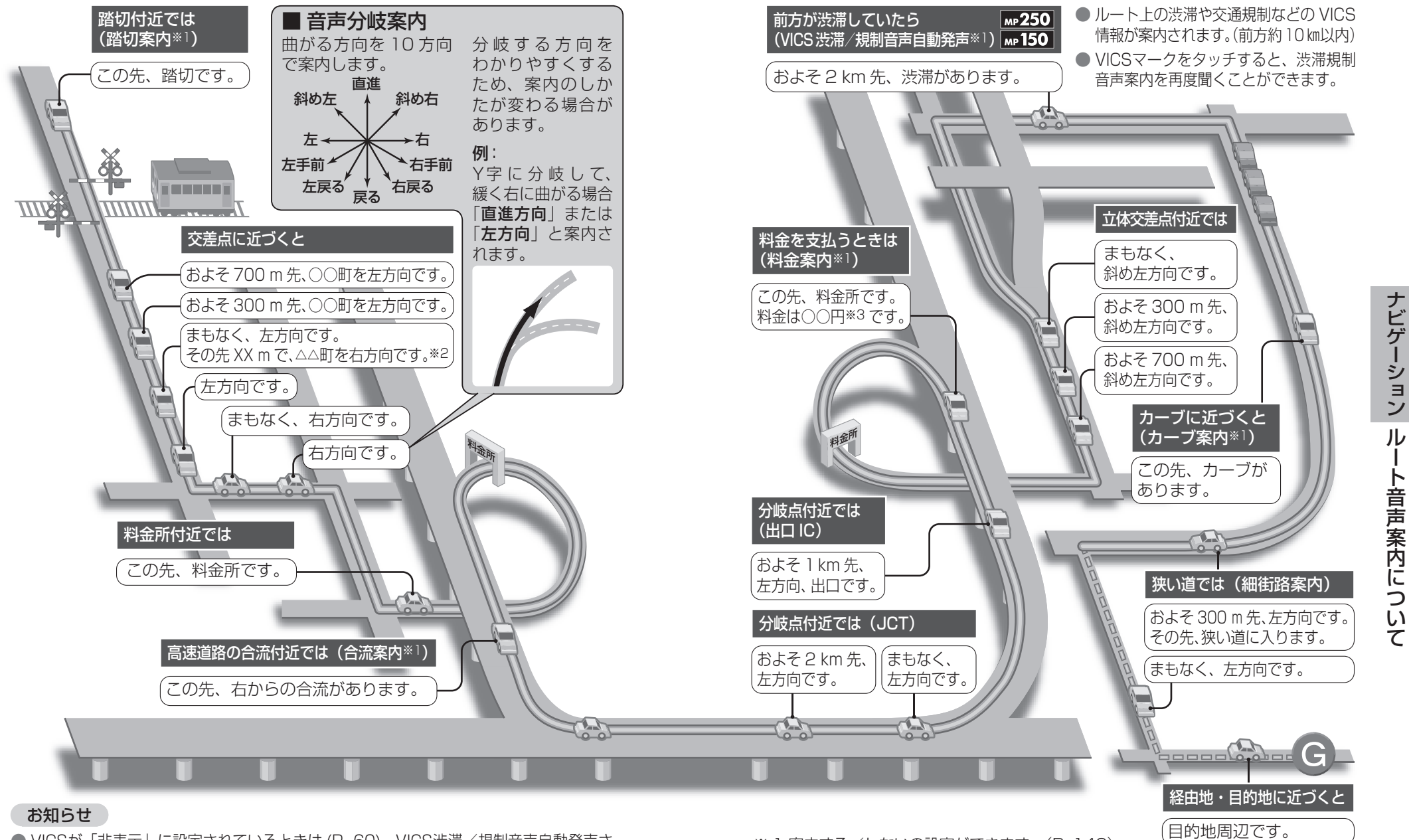

- VICSが「非表示」に設定されているときは (P. 60)、VICS渋滞/規制音声自動発声さ れません。それ以外に設定されているときは、一般道・高速道ともに VICS渋滞/規制 音声自動発声されます。
- 98 ● 走行する速度により、一部音声案内が行われない場合があります。

- ※ ] 案内する/しないの設定ができます。(P. 142) ※2 交差点が連続する場合のみ。
- ※3案内される金額は、実際と異なる場合があります。 (料金は 2009 年 3 月現在)

●経由地に到着しても、

音声案内されます。

「目的地周辺です」と

# もうー度ルートを探索する (再探索)

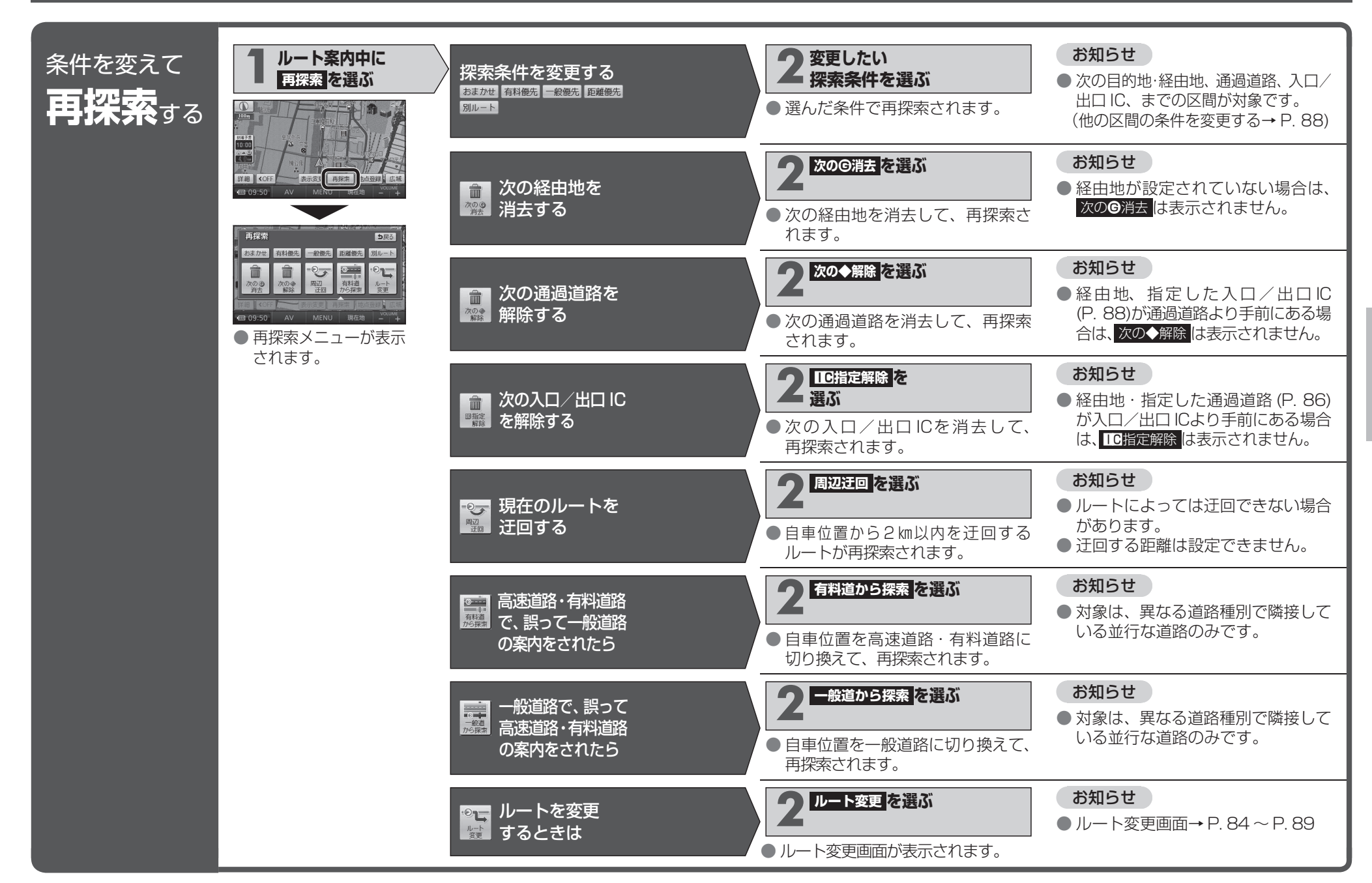

# 地点を登録する(登録ポイント)

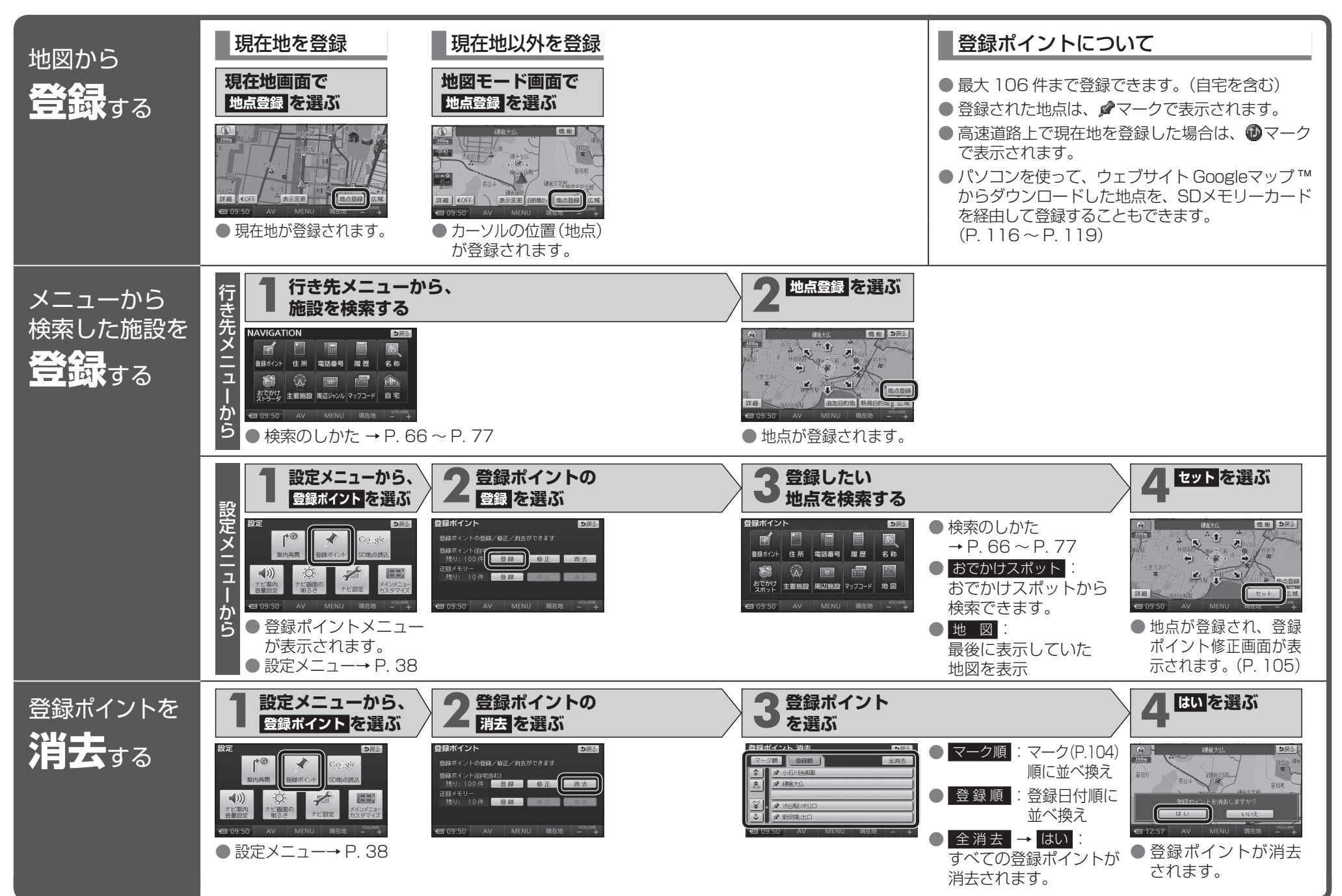

## 地点を登録する (登録ポイント)

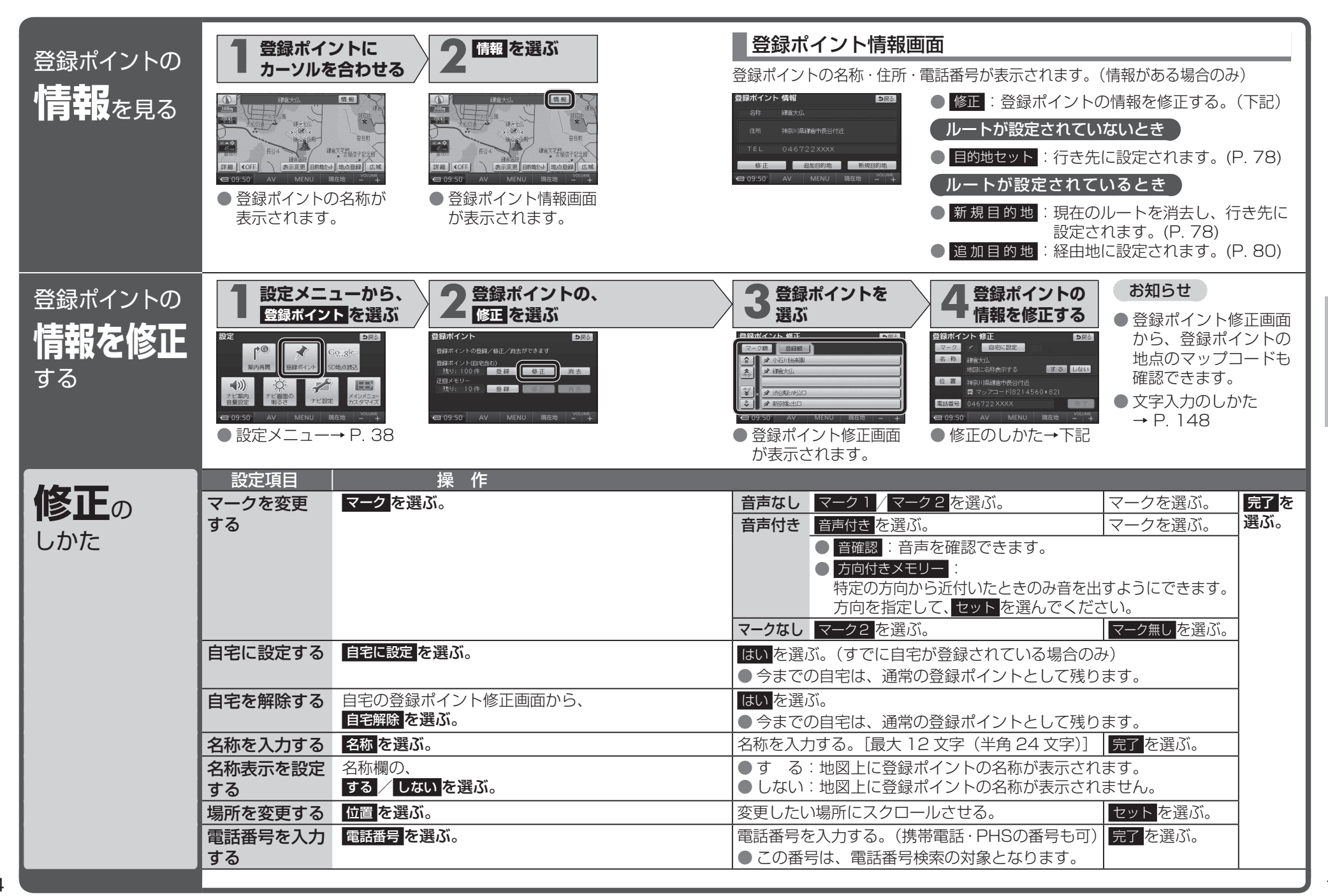

# 迂回したいエリアを登録する

(迂回メモリー)

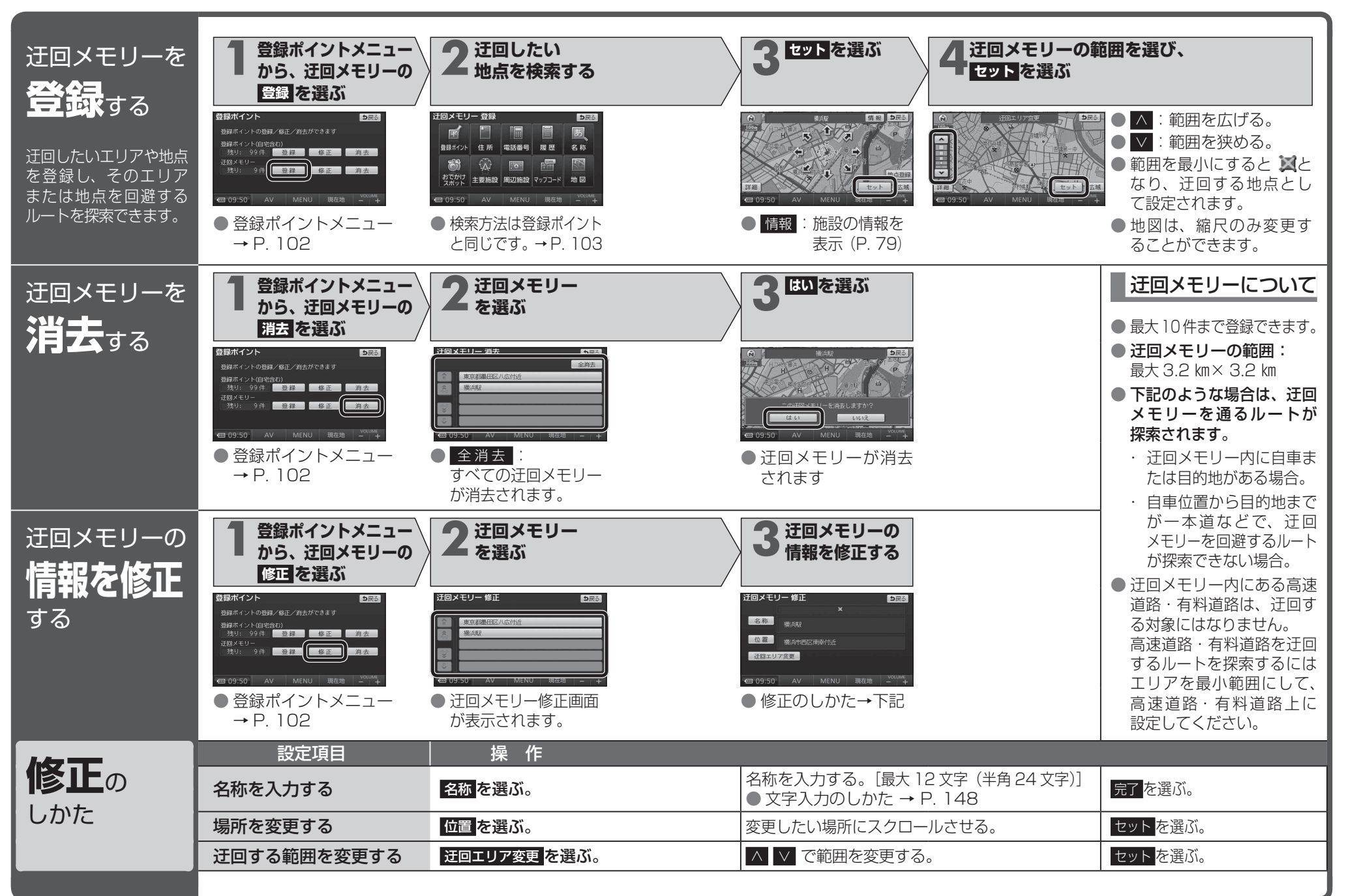

## <sup>ビックス</sup> VICS情報を見る

# мр250 мр150

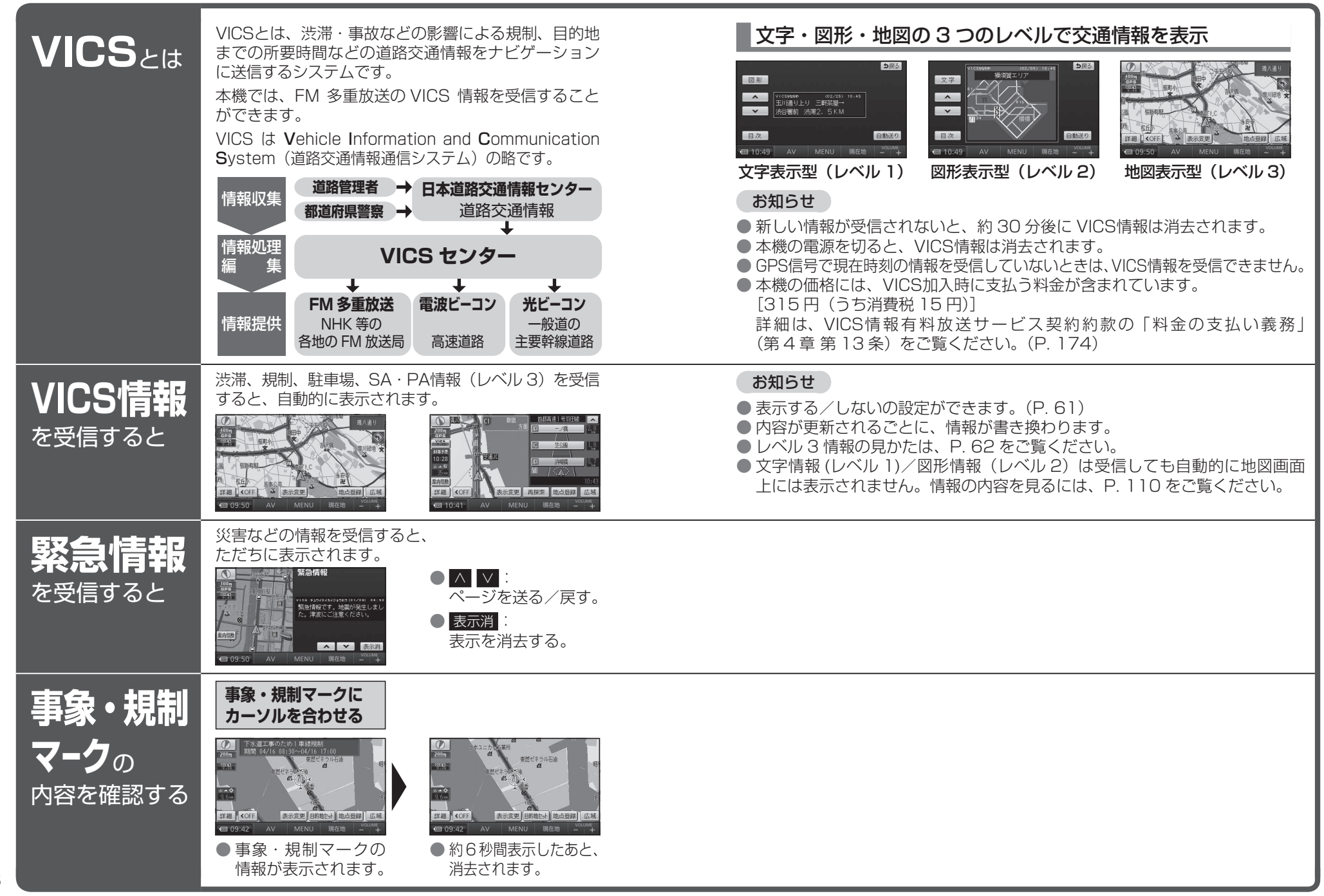

# VICS情報を見る

# мр250 мр150

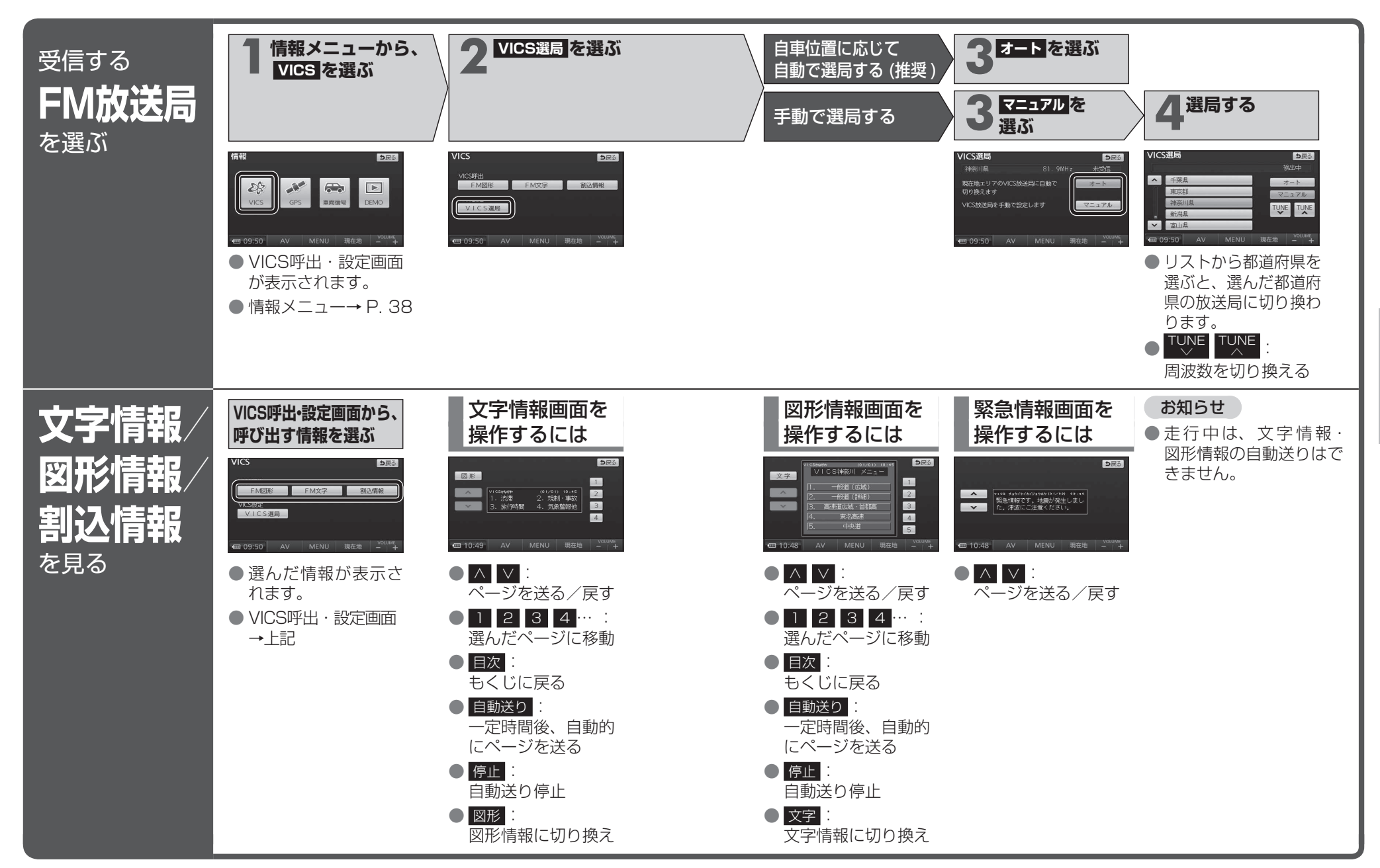

ナビゲーション
VーCS情報を見る

# 歩行用ナビゲーションとして使う

## おでかけウォークとは

車を降りて、徒歩で目的地まで行く際などに使用できます。 車では通れない場所にいても、現在地を表示できます。

● 十分に充電してからご使用ください。

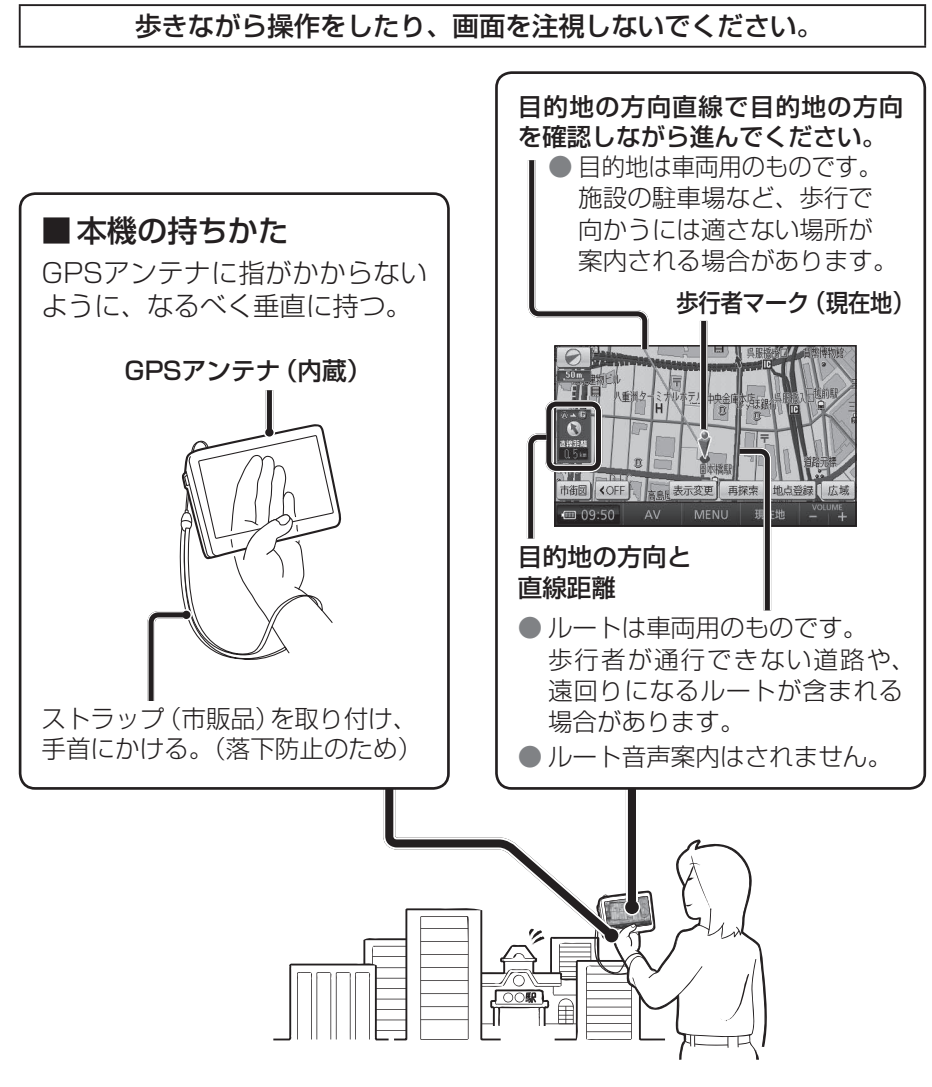

## おでかけウォークでは、次のことができません。

● 拡大図・案内図の表示 ● VICS情報の表示

情報の表示 ● シミュレーション

112 ●マップマッチング(P.162) ●オートリルート

(おでかけウォーク)

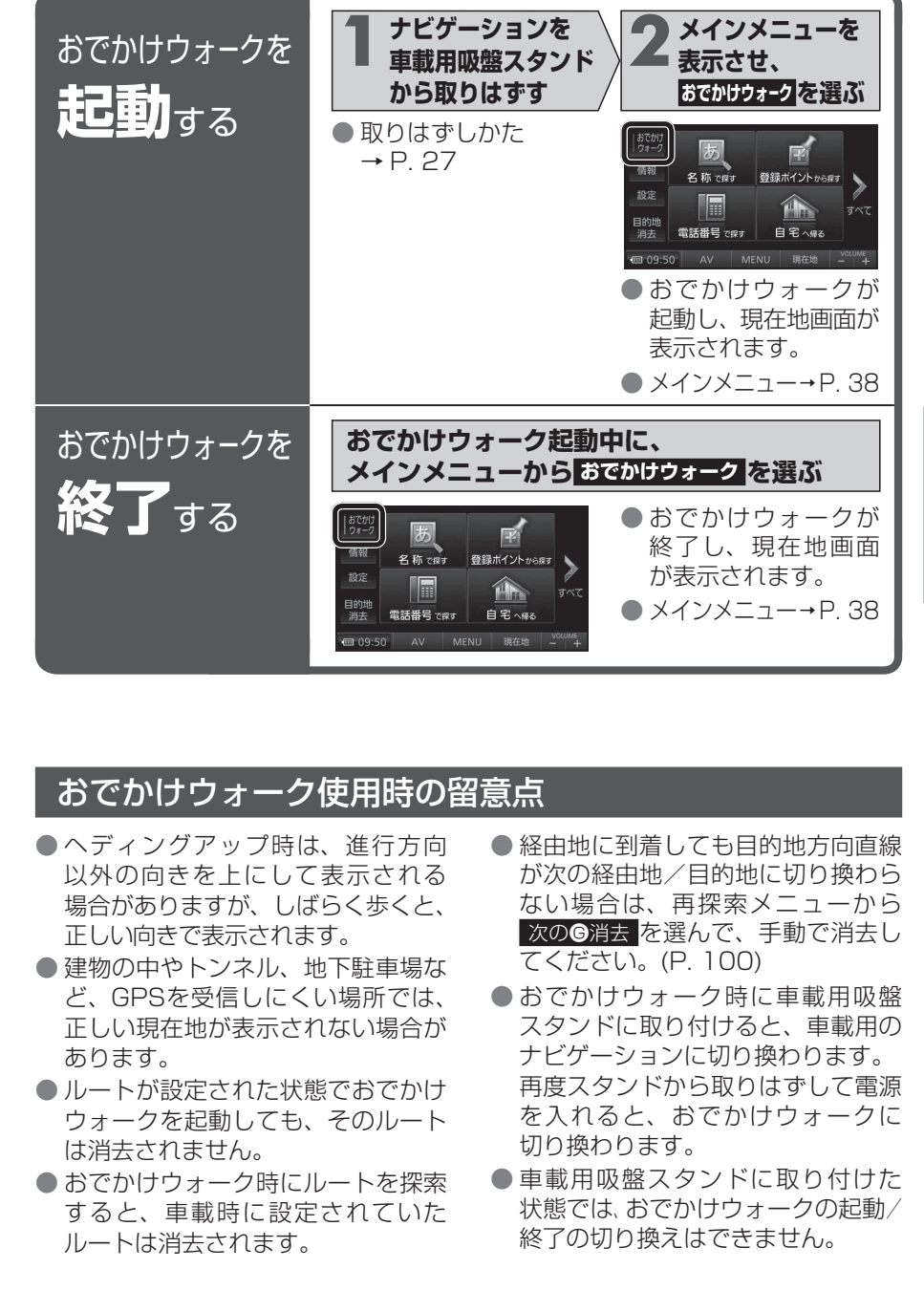